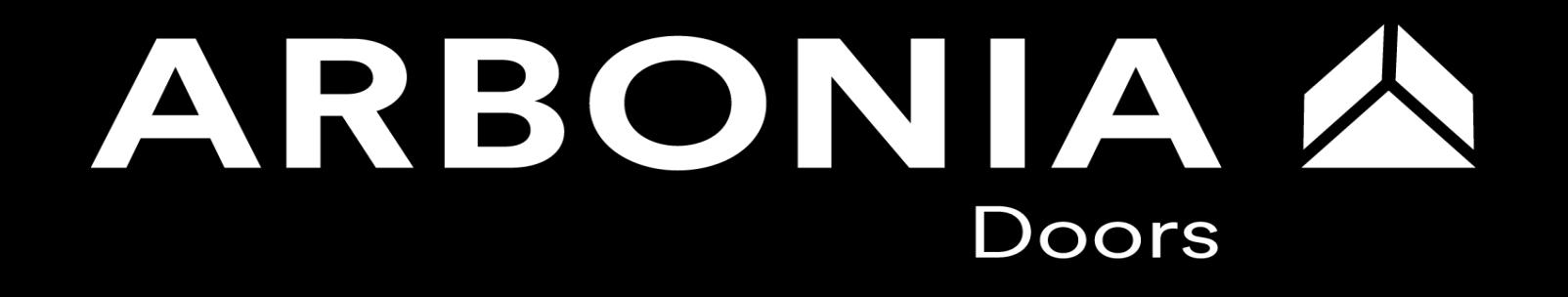

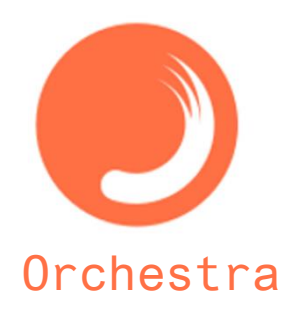

Projektmanagementtools – Schulung

SAP Rollout Garant & Prüm

# Agenda

### 1. Kurz-Einführung Projektmanagementtools

Orchestra

- 2. Schulungsunterlagen Orchestra
- 2.1 <u>Einstieg und allgemeine Navigation</u>
- 2.2 Erfassen von Abwesenheiten / Projekt-Nichtverfügbarkeit
- 2.3 <u>Einsicht Projektplanung</u>
- 2.4 <u>Einsicht Ressourcenverfügbarkeit</u>
- 2.5 <u>Zeitrückmeldung / Erfassung von Projektaufwänden</u>
- 2.6 Spezifika für externe Projektmitglieder

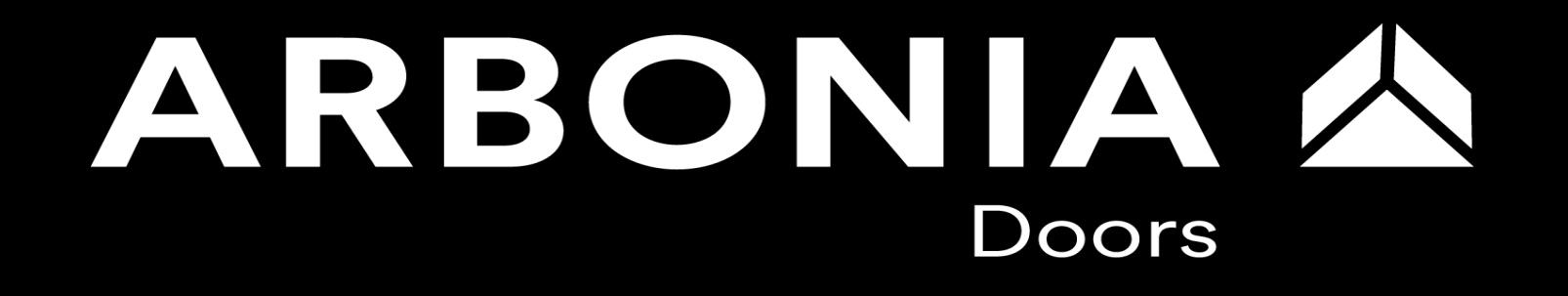

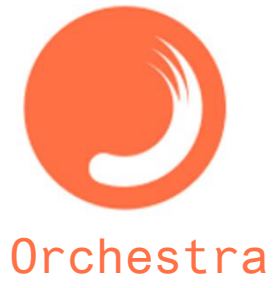

1. Kurz-Einführung Orchestra

# 1. Kurz-Einführung Projektmanagementtools

•Abgrenzung der drei Projekttools

- Die Projekte werden auf verschiedenen Ebenen mit Hilfe von drei sich ergänzenden Tools verfolgt:
  - Orchestra für das Projektmanagement (Planung, Ressourcen, Zeiterfassung, Budgetkontrolle)
  - Jira für das Managen von Issues/Aufgaben/Todo
  - SAP Solution Manager für die Implementierung der Anforderungen (GAPS) im SAP-System

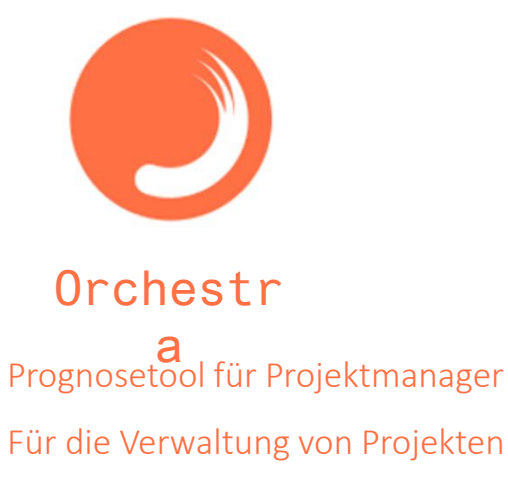

(Planung, Zeiten, Budget usw.)

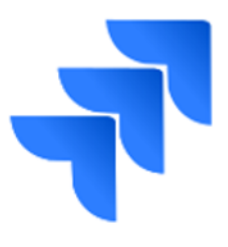

Jira

Wird zur Verwaltung der täglichen Aktivitäten (Probleme, Todo) verwendet

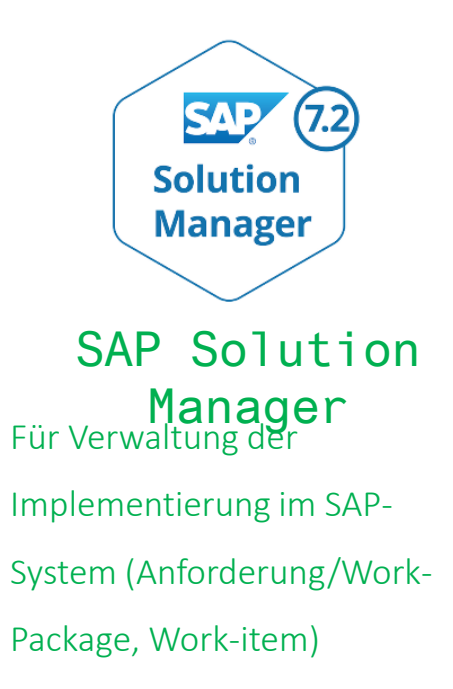

# Kurz-Einführung Projektmanagementtools Orchestra

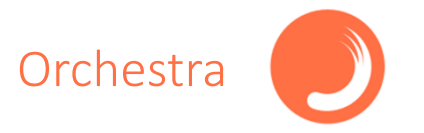

• Was ist Orchestra?

•Orchestra ist eine webbasierte Projektportfolio-Management (PPM) Lösung, welches die Durchführung von Projekten methodisch unterstützt. Es ist somit als Werkzeug zu verstehen, welches den gesamten PPM-Lebenszyklus abdeckt und sämtlichen Projektbeteiligen eine gemeinsame Plattform bietet für die Abwicklung von Projekten.

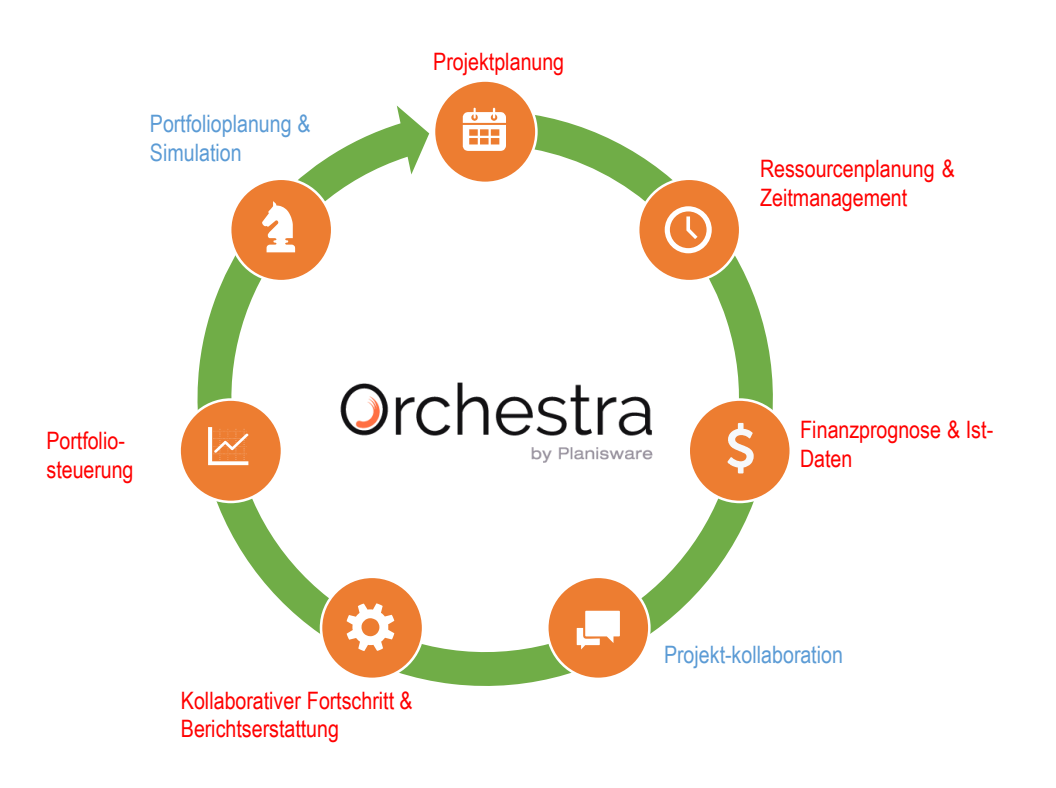

### 1. Kurz-Einführung Projektmanagementtools

Orchestra

•Orchestra: Zielgruppe und Funktionen pro Projektrolle

- Projektleiter:
  - Projektplanung (PSP-Elemente)
  - Budget (Kosten/Aufwand) and Ressourcenmanagement
  - Berichte, Änderungsdokumente

- Alle Projektmitglieder (SAP Key User, Consultants, GPE, ....)
  - Überblick über Projektplanung und Fortschritt
  - Zeiterfassung mit Projektaufwänden (auf PSP-Elemente der Projektplanung)

|                                                                                                 | ollout Garant & Prün | ı                           |             | <b>Q</b> s | uchbegriff eingeben         | = 0                           | PLANISWARE Startse | eiten-Portal > Times                  | heet                                            | 2       | 126 | ⁵ ☆       |              |
|-------------------------------------------------------------------------------------------------|----------------------|-----------------------------|-------------|------------|-----------------------------|-------------------------------|--------------------|---------------------------------------|-------------------------------------------------|---------|-----|-----------|--------------|
| Navigation 🕴 🚦                                                                                  | < 🖻                  | Rollout<br>Garant &<br>Prüm | 2           | D          | 22 - 5.<br>Mär<br>25<br>824 | INITIALISIERUNG               | Ð                  | March 14, 2022 - M<br>Claudio Mettler | 1arch 20, 2022                                  | rate IT |     | Hide non- | working days |
| 🕨 🗃 Programm- & Projektmanagement                                                               | PROJEKT              | PLANUNG                     | STAGE-G     | ATE        | LIEFERGEGI                  | ENSTÄNDE KO                   |                    |                                       |                                                 | Man     | Tue | Mad 7     | Thu Thi      |
| GP: Projektreisen (An- und Abreisezeiten)                                                       | Anzeigeoption        | en Vergleichen mit: 🕑       |             | ~          | Anzeig                      | ezeitraum: 01.12.202          | < 14 15 1          | Week 11 >                             | Timesheet                                       | 14      | 15  | 16        | 17 18        |
| 🕨 🗃 Projektinitialisierung                                                                      | Balkendiagram        | m                           |             |            | Ρ                           | rojektübergreifende <i>i</i>  |                    |                                       | activities                                      |         |     |           |              |
| <ul> <li>Torrestor</li> <li>Torrestor</li> <li>Prozessdefinition &amp; Fit-Gap Phase</li> </ul> | Aktivitäten          | filtern 🕴                   | 1           |            |                             | SPEICH                        |                    |                                       | Non-project<br>activities and<br>unavailability |         |     |           |              |
| -<br>Schulungen                                                                                 | Name der Projekta    | aktivität                   |             | I€ 2       | 2021<br>4 5 C N F J         | 2022<br>F N 4 N J J 4 S C N F |                    |                                       | Total (in hours)                                |         |     |           |              |
| Realisierung                                                                                    | Programm-            | & Projektmanagen            | nent        | nager      | nent                        |                               |                    |                                       |                                                 |         |     |           |              |
| Iesting                                                                                         | 🛛 GP: Projekt        | reisen (An- und Abr         | eisezeiten) | · und /    | - und Abreisezeiten)        |                               |                    |                                       |                                                 |         |     |           |              |
| Cutover & Go-Live                                                                               | Projektinitia        | alisierung                  |             | itialis    | itialisierung               |                               |                    |                                       |                                                 |         |     |           |              |
| Hypercare                                                                                       | Konzeption           |                             |             | к          | onzeption                   |                               |                    |                                       |                                                 |         |     |           |              |
|                                                                                                 | Prozessdef           | inition & Fit-Gap Ph        | ase         | sdefir     | nition & Fit-G              | ap Phase                      |                    |                                       |                                                 |         |     |           |              |
|                                                                                                 | Schulunger           | ı                           |             |            |                             | Schulungen                    |                    |                                       |                                                 |         |     |           |              |
|                                                                                                 | 🖻 🗃 Realisierun      | g                           |             |            |                             | Realisierung                  |                    |                                       |                                                 |         |     |           |              |

# 1. Kurz-Einführung Projektmanagementtools

•Orchestra: Einstieg und Navigation

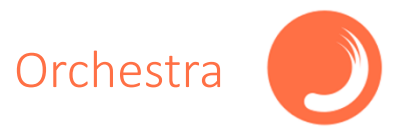

#### •Zugriff auf Orchestra:

| Wer                                           | Einstiegsseite                                                          | Bemerkungen                                   |
|-----------------------------------------------|-------------------------------------------------------------------------|-----------------------------------------------|
| Interne Mitarbeitende des<br>Arbonia Konzerns | https://arbonia.orchestra-ppm.cloud/cpms/                               | Single-Sign-On im Arbonia<br>Netzwerk         |
| Externe Projektmitarbeitende                  | <u>https://arbonia.orchestra-</u><br>ppm.cloud/cpms/?formBasedAuth=true | Anmeldung mit<br>Benutzername und<br>Passwort |

#### Logindaten für Externe Projektmitglieder:

• Die Logindaten werden euch in einem separaten E-Mail im Onboardingprozess zugestellt (Benutzername und Initialpasswort)

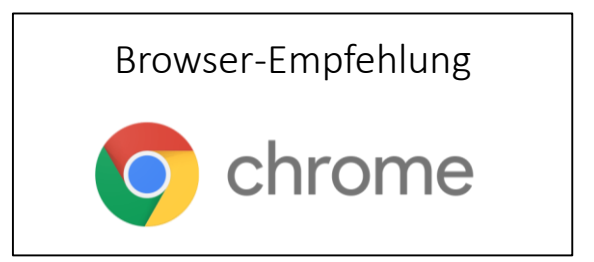

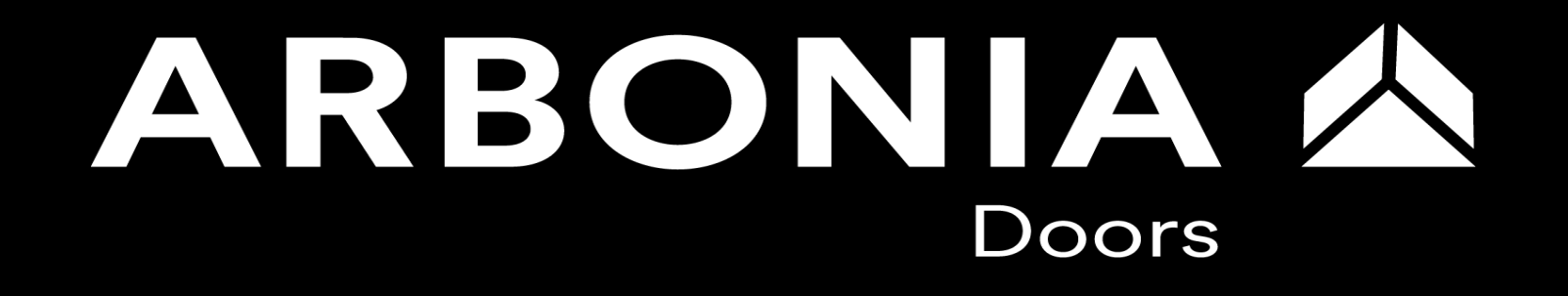

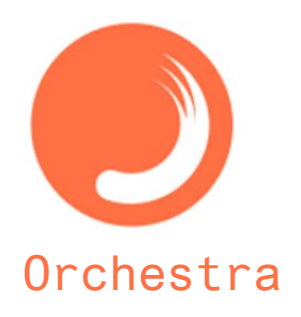

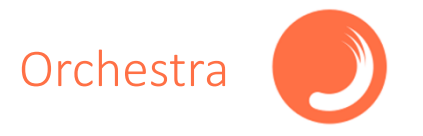

- •2.1 <u>Einstieg und allgemeine Navigation</u>
- •2.2 <u>Erfassen von Abwesenheiten / Projekt-Nichtverfügbarkeit</u>
- •2.3 <u>Einsicht Projektplanung</u>
- •2.4 <u>Einsicht Ressourcenverfügbarkeit</u>
- •2.5 <u>Zeitrückmeldung / Erfassung von Projektaufwänden</u>
- •2.6 <u>Spezifika für externe Projektmitglieder</u>

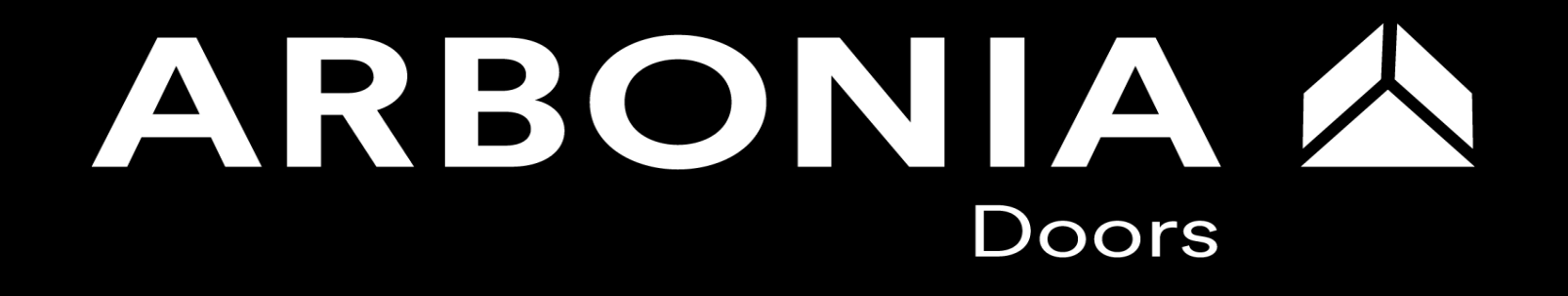

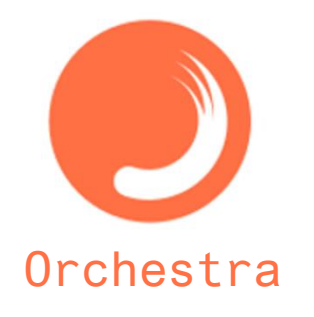

2.1 Einstieg und allgemeine Navigation

# Kurz-Einführung Projektmanagementtools Einstieg und allgemeine Navigation

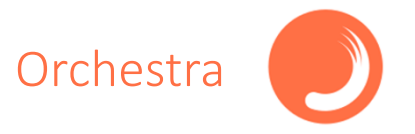

#### •Zugriff auf Orchestra:

| Wer                                           | Einstiegsseite                                                          | Bemerkungen                                   |
|-----------------------------------------------|-------------------------------------------------------------------------|-----------------------------------------------|
| Interne Mitarbeitende des<br>Arbonia Konzerns | https://arbonia.orchestra-ppm.cloud/cpms/                               | Single-Sign-On im Arbonia<br>Netzwerk         |
| Externe Projektmitarbeitende                  | <u>https://arbonia.orchestra-</u><br>ppm.cloud/cpms/?formBasedAuth=true | Anmeldung mit<br>Benutzername und<br>Passwort |

#### Logindaten für Externe Projektmitglieder:

• Die Logindaten werden euch in einem separaten E-Mail im Onboardingprozess zugestellt (Benutzername und Initialpasswort)

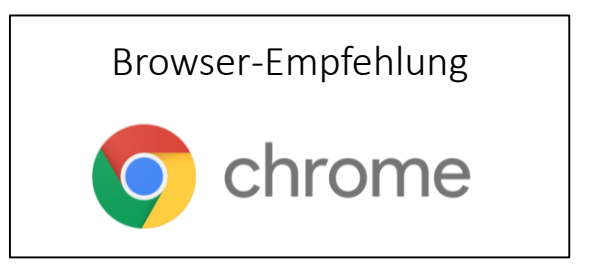

# 2. Schulungsunterlagen Orchestra2.1 Einstieg und allgemeine Navigation

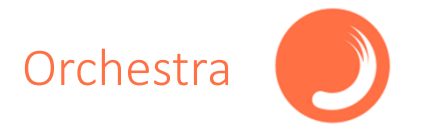

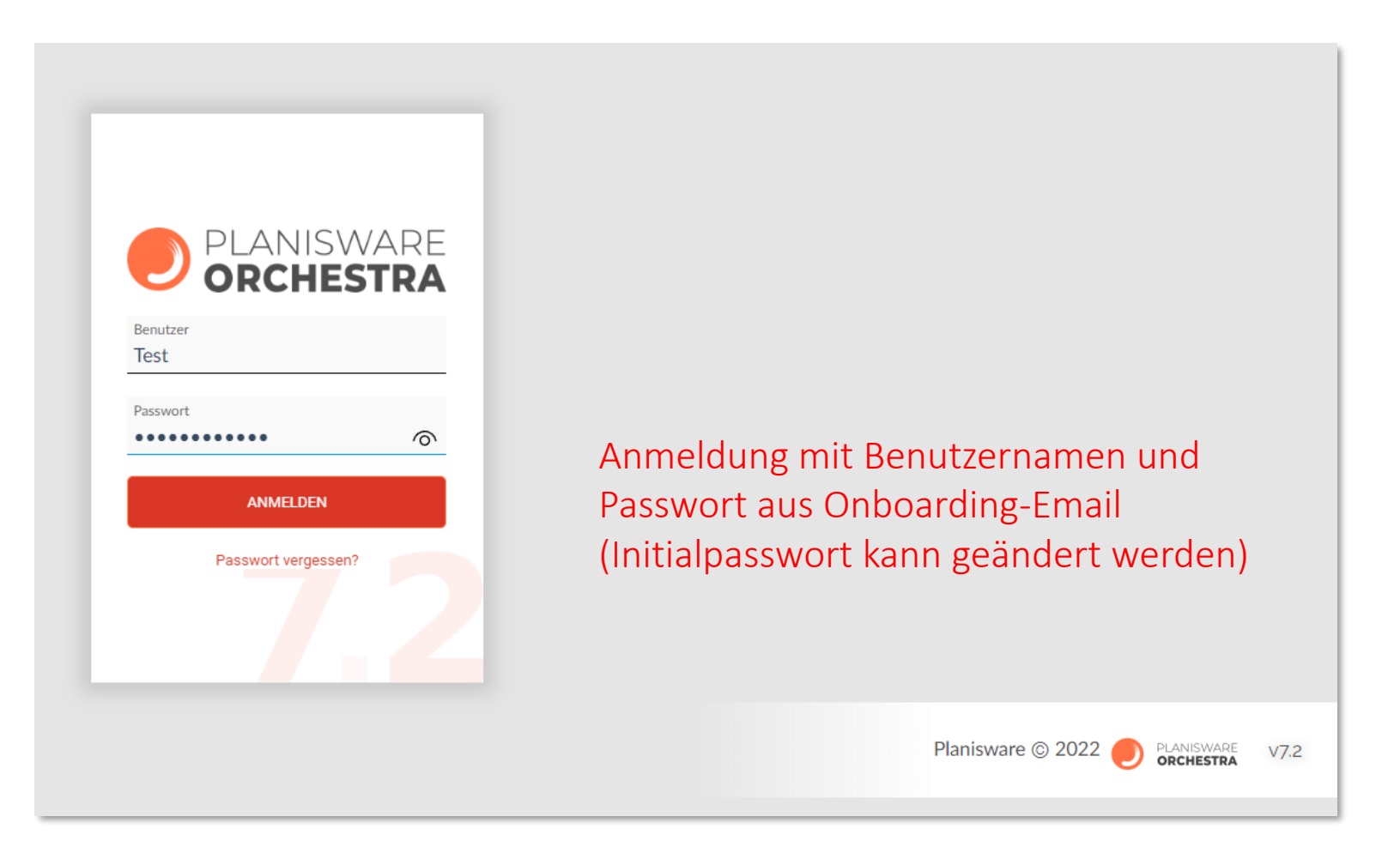

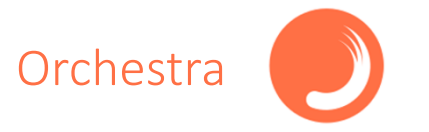

# •2.1 Einstieg und allgemeine Navigation

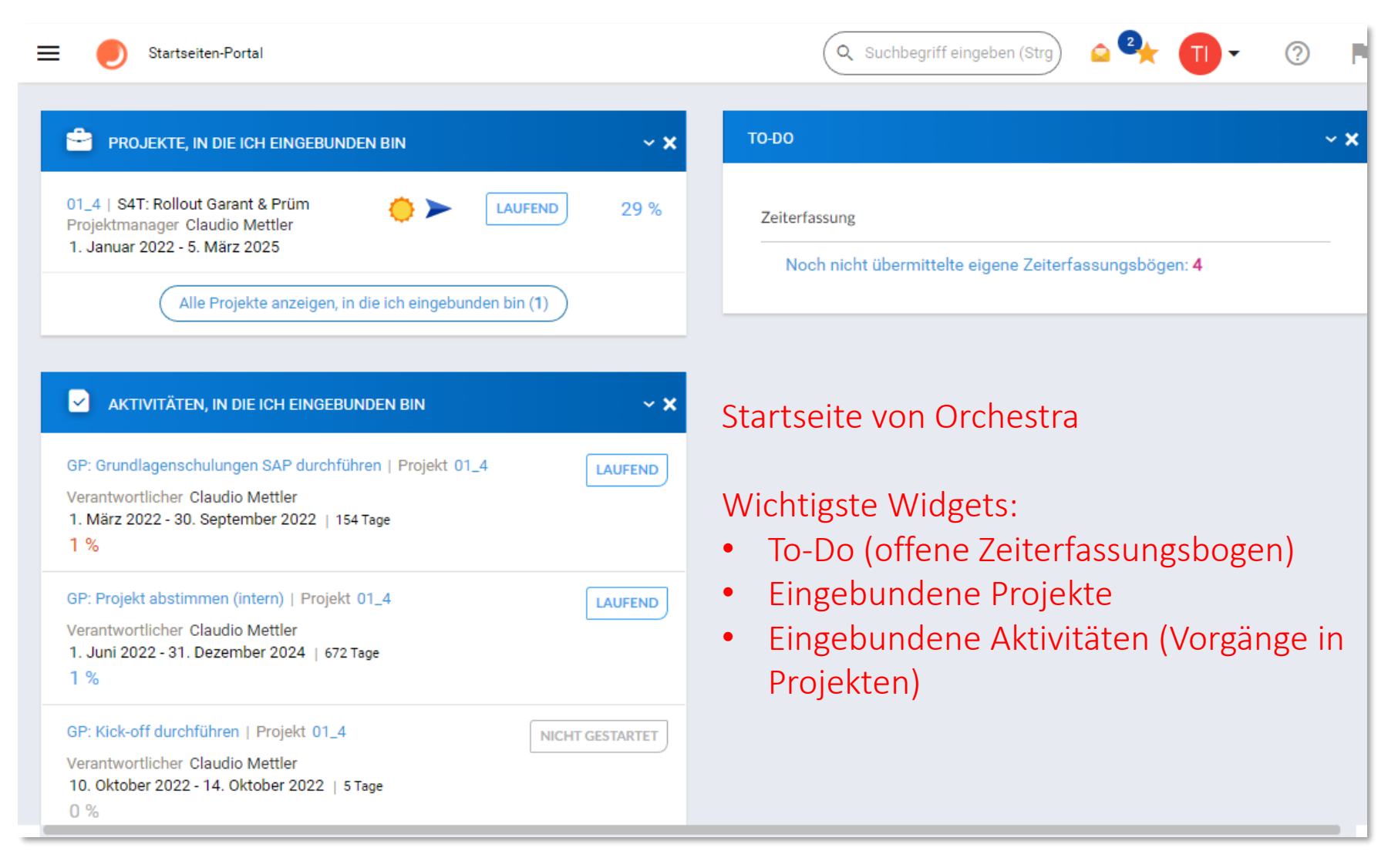

# •2.1 Einstieg und allgemeine Navigation

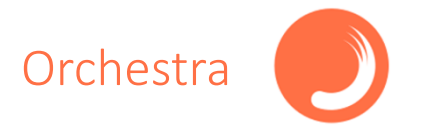

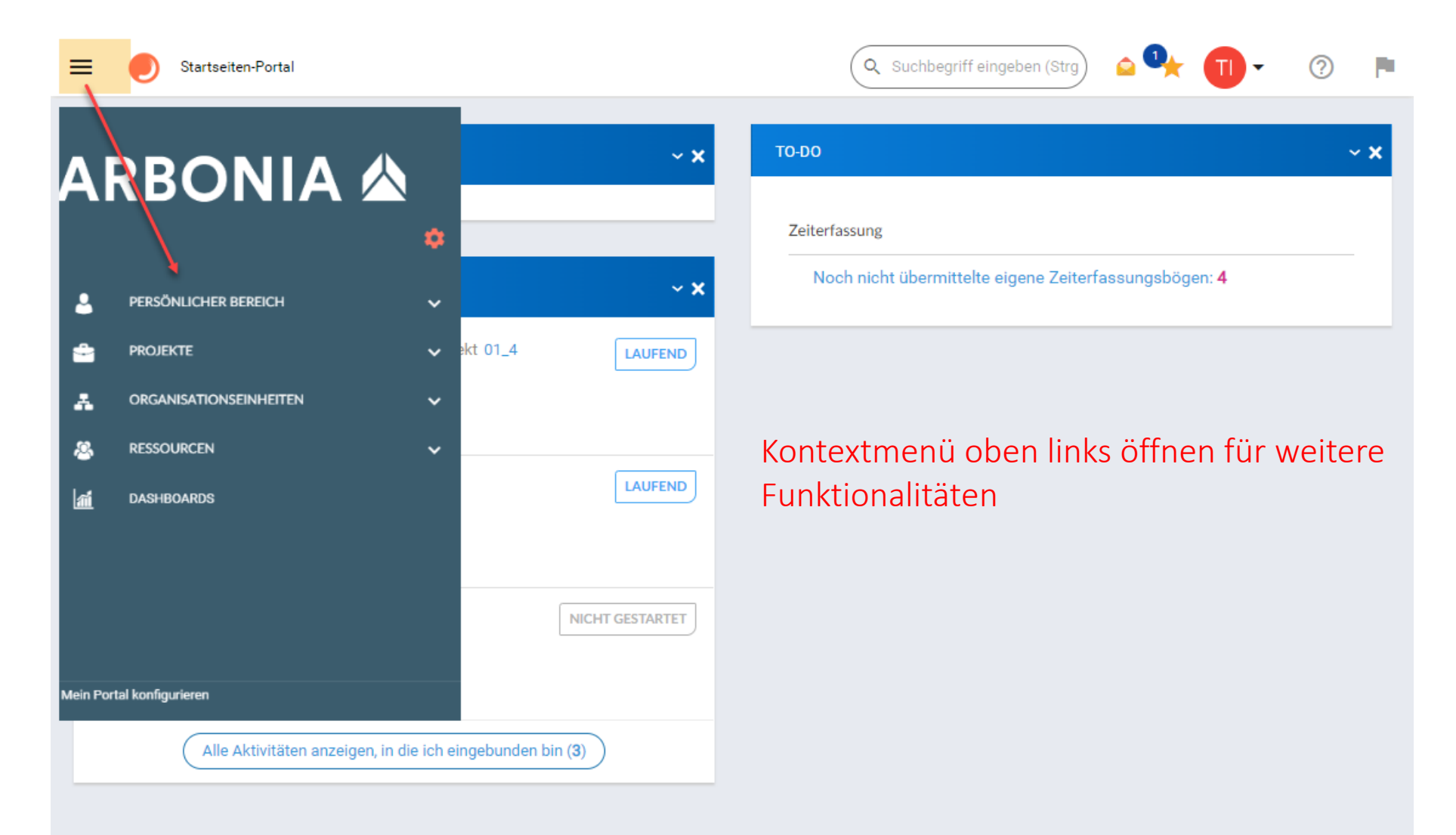

# 2. Schulungsunterlagen Orchestra2.1 Einstieg und allgemeine Navigation

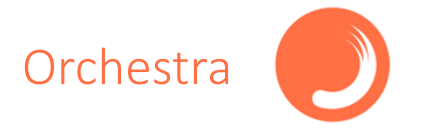

| Α        | RBONI                                                                                                    | A                 | <u>ل</u>                          | H                                 | ~ x                     | ТО-ДО                          | Q Suchbegriff ein                           | ngeben (Strg            | • <b>•</b> 🕕                                         | • ⑦ ■<br>~ ×                             |
|----------|----------------------------------------------------------------------------------------------------|-------------------|-----------------------------------|-----------------------------------|-------------------------|--------------------------------|---------------------------------------------|-------------------------|------------------------------------------------------|------------------------------------------|
|          |                                                                                                    |                   | \$                                |                                   |                         | Zeiterfass                     | sung                                        |                         |                                                      |                                          |
| 2        | PERSÖNLICHER BEREICH                                                                                           | TI Test           | t Intern                          | DG claud                          | io.mettler@arbonia.com  | Ressource<br>Test Intern       |                                             |                         | ZEITERFASSUNGSE                                      | OGEN AUFRUFEN                            |
|          | MEIN BEREICH                                                                                                   | MEIN BEREICI      | h Meine<br>Mei                    | <sup>zuteilungen</sup><br>ein Bei | reich $\rightarrow$ Z   | Zugriff au                     | uf Zeiterfa                                 | ssungs                  | bogen                                                |                                          |
|          | ZUTEILUNGEN                                                                                                    | PROJEKTE          | UND AKTI                          | /ITÄTEN                           |                         |                                |                                             |                         |                                                      |                                          |
| <b>2</b> | PROJEKTE                                                                                                    | Gesi<br>ii        | 0<br>chlossen/Arc<br>m letzten Mo | PR<br>hiviert<br>nat              | OJEKTE<br>O<br>Aktiv im | 0<br>Geplant<br>nächsten Monat | <b>0</b><br>Geschlossen<br>im letzten Monat | <b>O</b> davon<br>Aktiv | O In Verzug     Zum Aktualisieren     Zum Validieren | <b>0</b><br>Geplant<br>im nächsten Monat |
| *        | TI Test Intern DG<br>MEIN BEREICH MEINE ZUTEILU                                                                | claudio.mettler@4 | arbonia.com<br>I BOARD            | Ressource<br>Test Intern          |                         |                                | ZEITERFASSUN                                | IGSBOGEN AUFRUFE        | N I                                                  |                                          |
| 1        | NICHT PROJEKTBEZOGEN UND NICH<br>A Monat 3 C Oktober 2022<br>Permanente Aktivität<br>Kein Element zum Anzeigen | HTVERFÜGBARKE     |                                   | eine Zu<br>d Abw                  | uteilunge<br>esenheit   | n → Pro<br>en                  | jektzuord                                   | nunger                  |                                                      |                                          |
| Mein Por | bonia.orchestra-ppm.cloud/cpms/d                                                                               | cpms/admin/cc     | ontrol.ac                         |                                   | _                       |                                |                                             |                         |                                                      |                                          |

# 2. Schulungsunterlagen Orchestra2.1 Einstieg und allgemeine Navigation

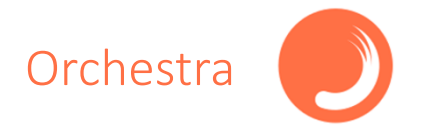

🔍 Suchbegriff eingeben (Strg ) ARBONIA 🖄 TO-DO ~ X ~ X 8 Zeiterfassung ρ PERSÖNLICHER BEREICH Noch nicht übermittelte eigene Zeiterfassungsbögen: 4  $\sim$ ~ X PROJEKTE -LAUFEND PROJEKTE DURCHSUCHEN Q - Projekte filtern ERWEITERT Projekt Enthält Projektmanager Entapricht -Organisationseinheit Entspricht -Status Entapricht T AKTIVITÄTEN DURCHSUCHEN Projekte durchsuchen, in dich ich eingebunden bin (analog wie Widget auf Startseite) A ORGANISATIONSEINHEITEN SUCHEN • 🖆 🗳 1 Egebnis 2 RESSOURCEN Avatar Kennzeichen 🔗 Name 🔿 Projektmanager o Statusindikator o Trend o Start (Soll) o Ende (Soll) o Dauer (Soll) o Status o Fortschritt o S4T: Rollout Garant & Claudio Mettler 2 ส 29 % DASHBOARDS 01.4 1. Jan 22 5. Mär 25 824 LAUFEND Prüm Zeilen 1-1 von insgesamt 1 Mein Portal konfigurieren bin (3) https://arbonia.orchestra-ppm.cloud/cpms/platform/control.action..

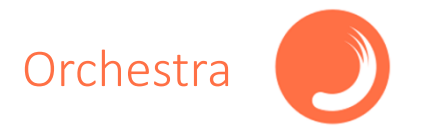

### •2.1 Einstieg und allgemeine Navigation

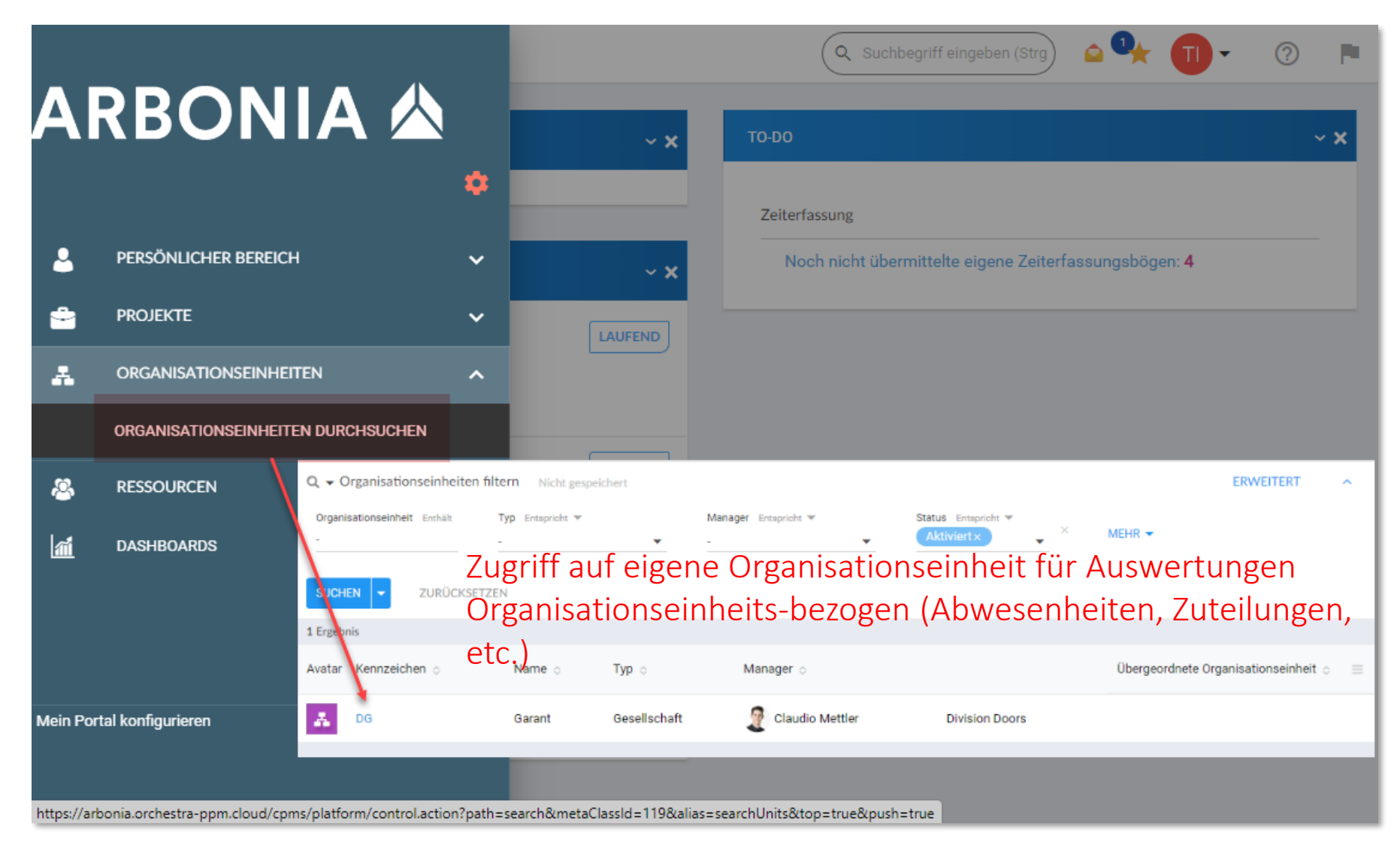

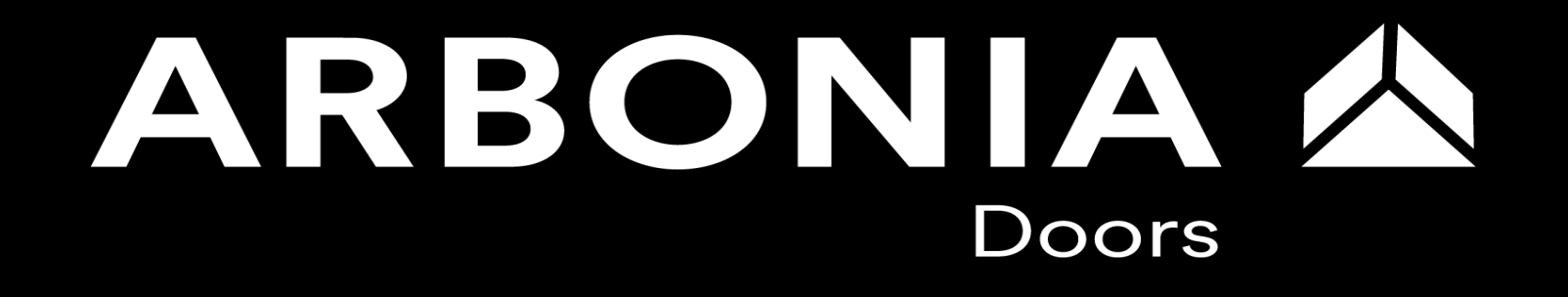

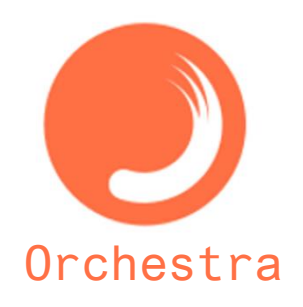

2.2 Erfassen von Abwesenheiten / Projekt-Nichtverfügbarkeit

Orchestra

•2.2 Erfassen von Abwesenheiten / Projekt-Nichtverfügbarkeit

| Nicht-projektbezogene Aktiv                                                             | ität                                                                                          |
|-----------------------------------------------------------------------------------------|-----------------------------------------------------------------------------------------------|
| Abwesenheiten / Absences                                                                | Abwesenheiten, an denen keine Arbeit im Projekt S47                                           |
| Beispiel 1 (siehe                                                                       | geleistet wird                                                                                |
| Foigeseiten)                                                                            | Zum Beispiel: Ferien, externe Kurse, etc.                                                     |
|                                                                                         |                                                                                               |
|                                                                                         |                                                                                               |
| No S4T-Project Activity                                                                 | Projekt-Nichtverfügbarkeit                                                                    |
| <ul> <li>No S4T-Project Activity</li> <li>Beispiel 2 (siehe<br/>Folgeseiten)</li> </ul> | Projekt-Nichtverfügbarkeit<br>Zum Beispiel: Daily Business, andere Projekte<br>ausserhalb S4T |

→ Projekt-Nichtverfügbarkeit von 60% pflegen über gesamten Zeitraum

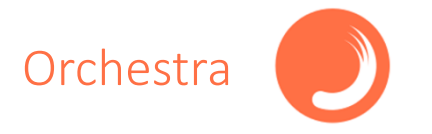

•2.2 Erfassen von Abwesenheiten / Projekt-Nichtverfügbarkeit

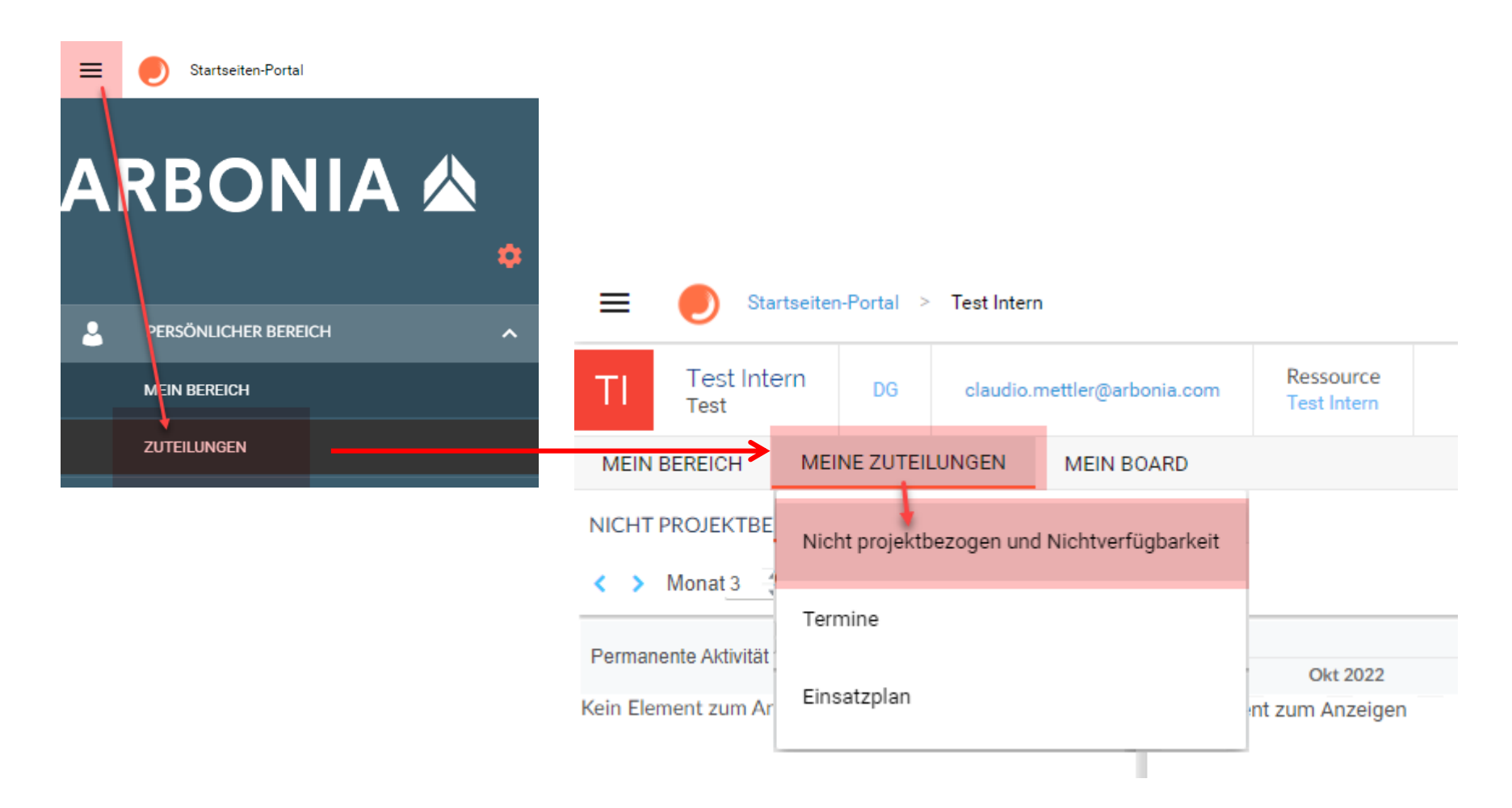

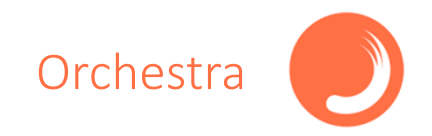

•2.2 Erfassen von Abwesenheiten / Projekt-Nichtverfügbarkeit

|                                  | ntern                    | Q Suchbegriff eingeben (§    | strg) 🛕 🏤 🔳 🗸         | ?                              |
|----------------------------------|--------------------------|------------------------------|-----------------------|--------------------------------|
|                                  | HINZUFÜGEN               |                              | ×                     |                                |
| TI Test Intern DG clau<br>Test   | KENNZEICHNUNG            |                              | EITERFASSUNGSBOGEN AU | FRUFEN                         |
| MEIN BEREICH MEINE ZUTEILUNGER   | * Permanente Aktivität   |                              |                       | 53                             |
| NICHT PROJEKTBEZOGEN UND NICHTVE | Abwesenheiten / Absences | •                            |                       |                                |
| Monat 12 - Oktober 2022 - Sej    | * Startdatum             |                              |                       | <ul> <li>Hinzufügen</li> </ul> |
| Permanente Aktivität             | 10.10.2022               | Beispiel 1                   |                       |                                |
|                                  | * Enddatum               |                              | 23 Mär 2023           | Apr 2023                       |
| Kein Element zum Anzeigen        | 14.10.2022               |                              |                       |                                |
|                                  | Wiederkehrende Zuteil    | lung                         |                       |                                |
|                                  |                          |                              |                       |                                |
|                                  | MERKMALE                 |                              |                       |                                |
|                                  | * Prozentsatz            | Erfassung von 5 Tagen Urlaub |                       |                                |
|                                  | 100                      | vom 10.10.2022 bis 14.10.202 | 22                    |                                |
|                                  | * Menge in Tagen         |                              |                       |                                |
|                                  | 5                        |                              |                       |                                |
|                                  | * Menge in Stunden       |                              |                       |                                |
|                                  | 40                       |                              |                       |                                |
|                                  | * Pflichtfeld            | ABBRECHEN                    |                       |                                |
|                                  |                          |                              |                       |                                |
|                                  |                          |                              |                       |                                |

Orchestra

# •2.2 Erfassen von Abwesenheiten / Projekt-Nichtverfügbarkeit

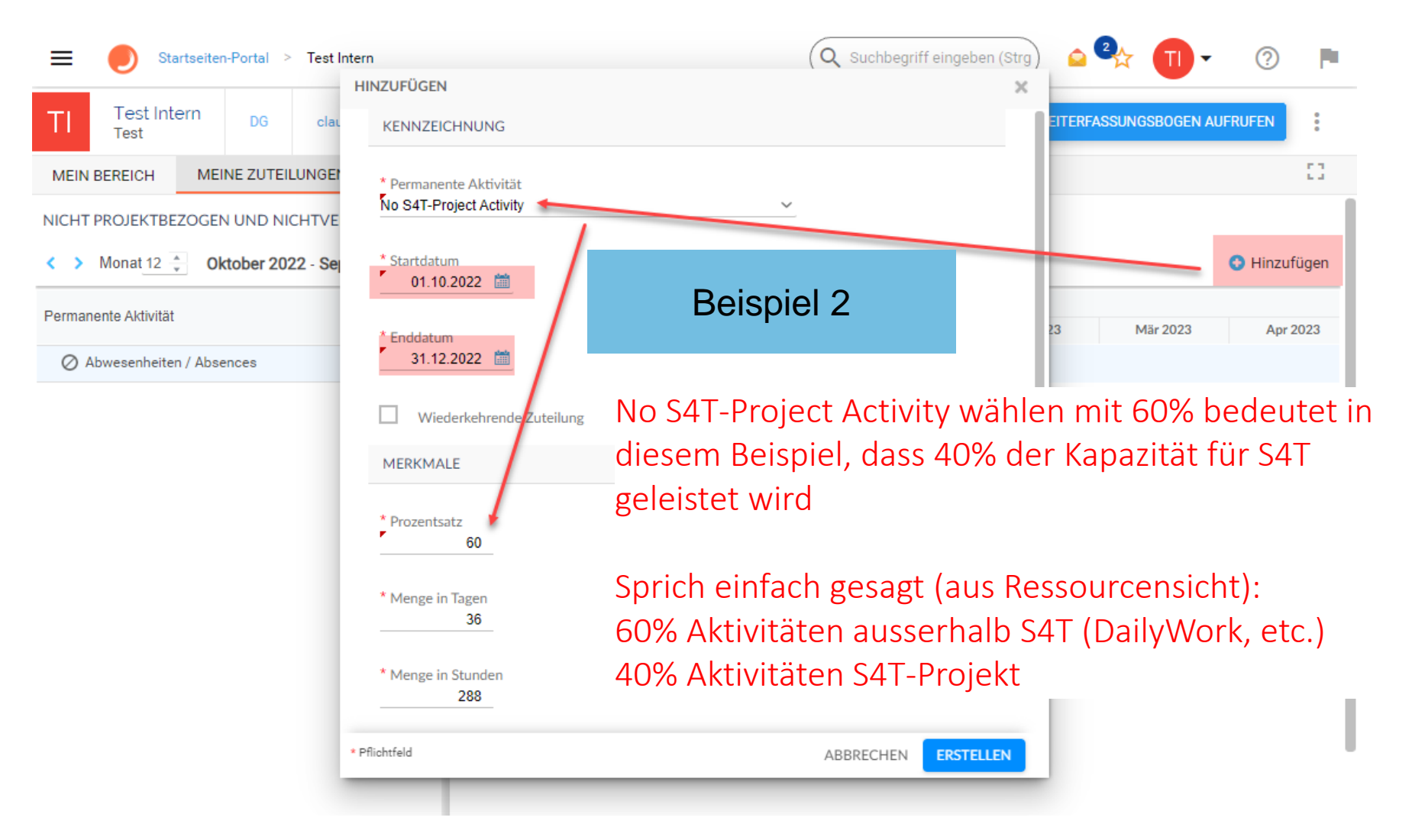

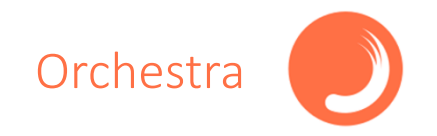

•2.2 Erfassen von Abwesenheiten / Projekt-Nichtverfügbarkeit

| ≡                        | Startseiten-Portal > Test Intern > Test Intern |            |           |                                                         |           |        |     |                    |       |         | Suchbegriff eing | eben (Strg) 🛛 😂 | 🏤 🚺       | -          | ?       |        |
|--------------------------|------------------------------------------------|------------|-----------|---------------------------------------------------------|-----------|--------|-----|--------------------|-------|---------|------------------|-----------------|-----------|------------|---------|--------|
| TI                       | Test Inte<br>Test                              | ern        | DG        | DG claudio.mettler@arbonia.com Ressource<br>Test Intern |           |        |     |                    |       |         |                  | ZEITERF         | ASSUNGSBO | GEN AUFRUI | FEN     | 0<br>0 |
| MEIN                     | BEREICH                                        | MEI        | NE ZUTEI  | LUNGEN                                                  | MEIN B    | OARD   |     |                    |       |         |                  |                 |           |            |         | 53     |
| NICHT                    | PROJEKTBE                                      | ZOGEN      |           | CHTVERFÜ                                                | GBARKEIT  |        |     |                    |       |         |                  |                 |           |            |         |        |
| $\langle \rangle$        | Monat 12                                       | )<br>Ok    | tober 202 | 22 - Septer                                             | nber 2023 | ୍ତ୍ ର୍ |     |                    |       |         |                  |                 |           | 0          | Hinzufü | gen    |
| Perman                   | ente Aktivität                                 |            |           |                                                         |           |        |     | 2022               |       |         |                  |                 |           |            |         |        |
| - onnan                  | ontorrationat                                  |            |           |                                                         |           | Okt 20 | )22 | Nov 2022           | Dez 2 | .022    | Jan 2023         | Feb 2023        | Mär 20    | )23        | Apr 20  | 23     |
| ∮ N                      | lo S4T-Project                                 | t Activity | /         |                                                         |           |        |     | <b>34,8</b>   60 % |       |         |                  |                 |           |            |         |        |
| Abwesenheiten / Absences |                                                |            |           | Searby                                                  |           |        |     | Bearbeiten         | iten  |         |                  |                 |           |            |         |        |
|                          |                                                |            |           |                                                         |           |        |     |                    | 0     | Löschen |                  |                 |           |            |         |        |

Mit Rechtsklick auf die erfassten Abwesenheiten/Nichtverfügbarkeiten lassen sich Anpassungen vornehmen

Bitte aktualisiert die Abwesenheiten und Projekt-Nichtverfügbarkeiten regelmässig bzw. bei Änderungen <sup>(C)</sup>

•2.2 Erfassen von Abwesenheiten / Projekt-Nichtverfügbarkeit

| ≡ 🕖 Startseiten-Portal > Test                                   | Intern                 |            |                          |                              |       | Q Suchbe          | egriff eingeben (S   | trg) 🖕 🏤      | •             | ?              |  |  |
|-----------------------------------------------------------------|------------------------|------------|--------------------------|------------------------------|-------|-------------------|----------------------|---------------|---------------|----------------|--|--|
| TI Test Intern DG cla                                           | udio.mettler@arbonia.c | om         | Ressource<br>Test Intern | ZEITERFASSUNGSBOGEN AUFRUFEN |       |                   |                      |               |               |                |  |  |
| MEIN BEREICH MEINE ZUTEILUNGE                                   | N MEIN BOARD           |            |                          |                              |       |                   |                      |               |               | 53             |  |  |
| ArbeitseinheitStund Nicht projektbezoger                        | und Nichtverfügbark    | z<br>eit   | uteilungen be            | earbeiten 🌑                  | 3 M   | lonat/e 🔺 🔇       | Oktober 2022 -       | Dezember 2022 | > Skala Woche | e ~ <b>«</b> * |  |  |
| Ressourcen   Aufwandsverteilung über die ausgewählte Zeitspanne |                        |            |                          |                              |       |                   |                      |               |               |                |  |  |
| Termine                                                         |                        | ıtvn       | Verfügbarke              | Zugeteilt (h)                | G     | Sep 2022          |                      | Okt 20        | )22           |                |  |  |
|                                                                 |                        | цур        | Vonagbante               | Zugotoint (II)               | Gepla | 26 Sep            | 03 Okt               | 10 Okt        | 17 Okt        | 24 Okt         |  |  |
| ⊿ 🔟 Test Intern                                                 | DG IT-Pro              | jektleiter | 43 %                     | 295                          |       | 3,6 h             | 19,6 h               | n. v.         | 24,7 h        | 24,7 h         |  |  |
| ▷ 🚔 01_4   S4T: Rollout Garant & Prüm                           | IT-Pro                 | jektleiter |                          | 41                           | 0     | 3,6 h             | 0,4 h                | n. v.         | 0,7 h         | 0,7 h          |  |  |
| <ul> <li>Nicht projektbezogen</li> </ul>                        | IT-Pro                 | jektleiter |                          | 283                          | 0     | 0, <del>0 h</del> | 1 <mark>9,2 h</mark> | n. v.         | 24,0 h        | 24,0 h         |  |  |
| So S4T-Project Activity                                         | jektleiter             |            | 283                      | 0                            | 0,0 h | 19,2 h            | n. v.                | 24,0 h        | 24,0 h        |                |  |  |
| Abwesenheiten / Absences                                        | jektleiter             |            | 40                       | 0                            |       |                   | 40,0 h               |               |               |                |  |  |

Warum müssen wir Abwesenheiten / Nicht-Verfügbarkeiten pflegen?

erfasste Abwesenheit wird als n.V. dargestellt

Orchestra

Damit Projektleitung die Projektaktivitäten entsprechend planen kann und zentral an einer Stelle FÜR ALLE PROJEKTTEILNEHMENDEN ersichtlich ist, wer wann abwesend ist

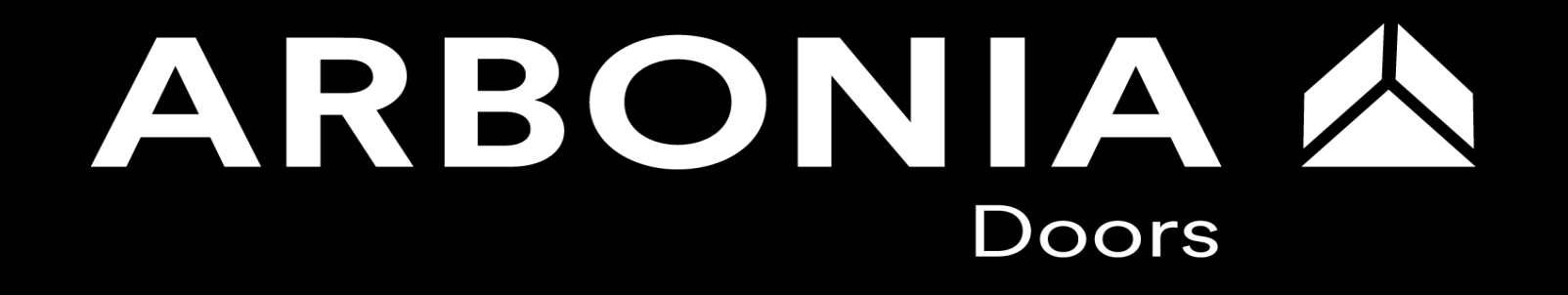

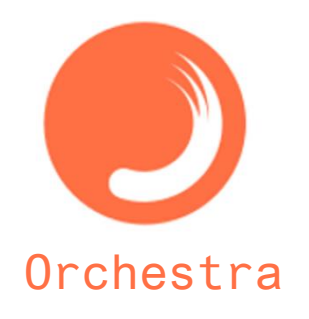

2.3 Einsicht Projektplanung

# 2. Schulungsunterlagen Orchestra2.3 Einsicht Projektplanung

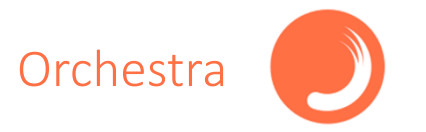

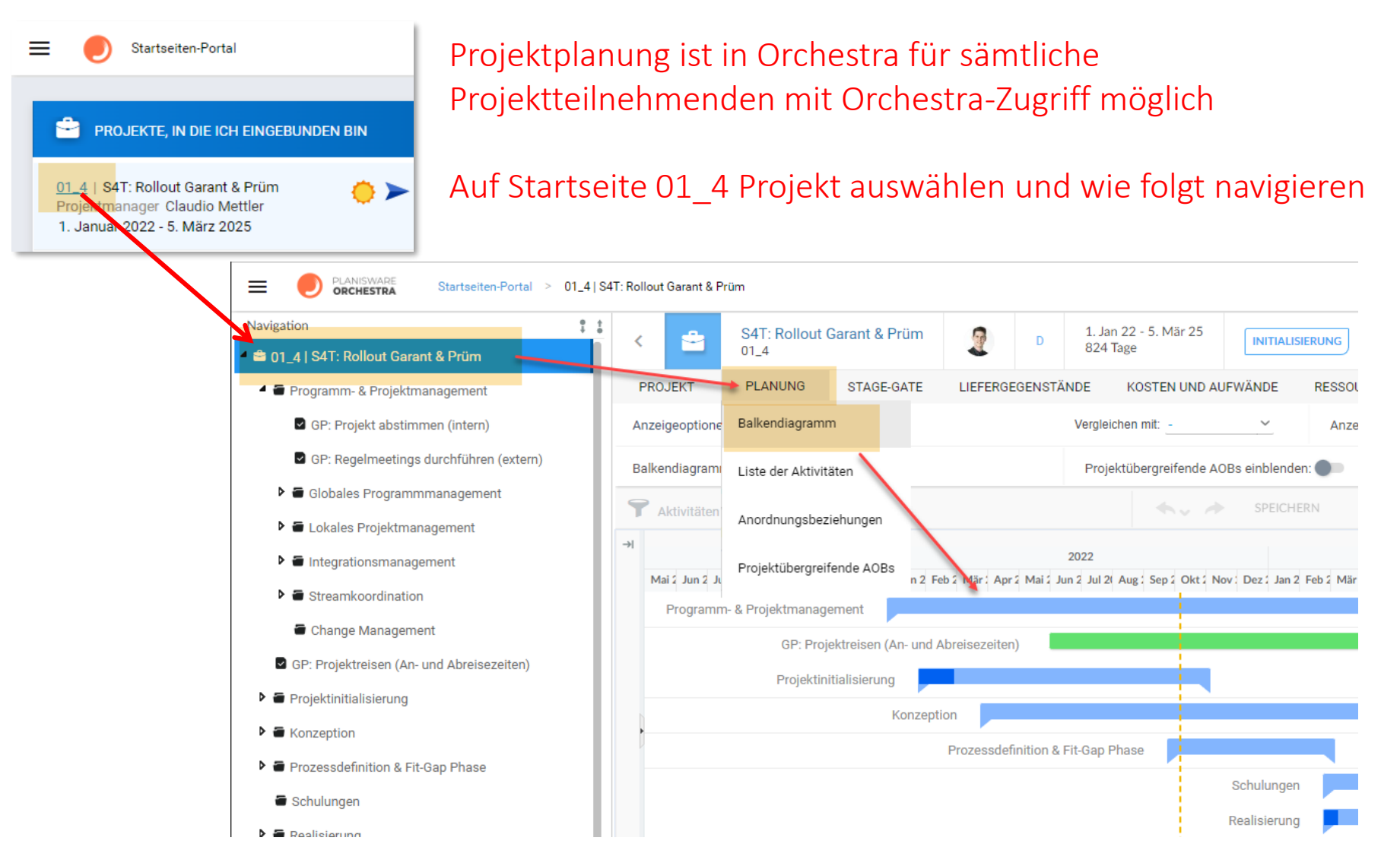

# 2. Schulungsunterlagen Orchestra •2.3 Einsicht Projektplanung

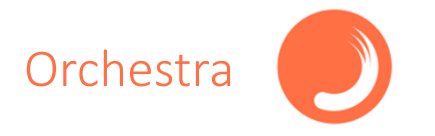

Navigationsfenster auf der linken Seite gewünschten Vorgang/Sammelvorgang anwählen, ermöglicht auf der rechten Seite lediglich die darunterliegenden Aktivitäten anzusehen

| ORCHESTRA     Startseiten-Portal                         | > 01_4   S4 | T: Rollout                                                                                                    | Garant & F   | Prüm > Projekt             | initialisierung   |                 | Q Suc   | hbegriff eingeben (Strg | ) 🔒 🌱                | <b>U</b> • (   | 2) P        |
|----------------------------------------------------------|-------------|----------------------------------------------------------------------------------------------------|--------------|----------------------------|-------------------|-----------------|---------|-------------------------|----------------------|----------------|-------------|
| Navigation<br>A 🚔 01_4   S4T: Rollout Garant & Prüm      | ::          | <                                                                                                    | -            | Projektiniti<br>Sammelvorg | alisierung<br>ang | 1.<br>19        | Forauch |                         |                      |                |             |
| 🕨 🗃 Programm- & Projektmanagement                        |             | AKTI                                                                                                    | VITÄT        | PLANUNG                    | KOSTEN UN         | D AUFWÄNDE      |         | ANHÄNGE                 |                      | E              | <b>1</b> C2 |
| GP: Projektreisen (An- und Abreisezeiten)                |             | Anzei                                                                                                    | igeoptione   | en                         |                   |                 |         | Anzeigezeitraum: 11.0   | 7.2022 🛗             | bis 15.11.2022 |             |
| 🖌 🖨 Projektinitialisierung                               |             | Balke                                                                                                    | ndiagram     | m                          |                   |                 | ichen W | ′eg - 🗸 🗸               | Alle Elemer          | te einpassen   | e e         |
| 🕨 🗃 Kick-off                                             |             | :                                                                                                    | 1            |                            |                   |                 |         | NEU                     |                      |                | :           |
| Strategieverifizierung                                   |             |                                                                                                    |              |                            |                   |                 |         |                         |                      |                | →           |
| 🕨 🗃 Grundlagenschulung SAP                               |             | Name d                                                                                                    | er Projekta  | aktivität                  | Stage-Gate-Elem   | Verantwortliche |         | Aug 2022                | Sec. 2022            | 01+ 2022       | Mari        |
| Zielbildschärfung (Intern)                               |             | _                                                                                                    |              |                            |                   |                 | ui 2022 | Aug 2022                | Sep 2022             | OKt 2022       | INOV        |
| Onboarding & Know-how Transfer                           |             | ⊳ <b>⊜</b> K                                                                                                    | ick-off      |                            |                   | Claudio Mettle  | er      |                         |                      |                |             |
|                                                          |             | Image: State State St | trategieve   | rifizierung                |                   | Claudio Mettle  | er      |                         |                      |                |             |
| <ul> <li>Projektinitialisierung abgeschlossen</li> </ul> |             | Þ 🖬 G                                                                                                    | rundlagen    | schulung SAP               |                   | Claudio Mettle  | er      |                         |                      |                |             |
| Konzeption                                               |             |                                                                                                    | iolbildechi  | ärfung (Intern)            |                   | Claudio Mettle  | or      |                         |                      |                |             |
| Prozessdefinition & Fit-Gap Phase                        |             | v <b>=</b> 2                                                                                                    | entitusena   | arrung (intern)            |                   | Claudio Mettic  |         |                         |                      |                |             |
| Schulungen                                               |             | ▷ 🖬 0                                                                                                    | nboarding    | g & Know-how T             |                   | Claudio Mettle  | er      | Onboarding & Know       | -how Transfer        |                |             |
| E Realisierung                                           |             | ♦ P                                                                                                    | rojektinitia | alisierung abge            | Freigabe für      | Claudio Mettle  | er      | Proj                    | ektinitialisierung a | abgeschlossen  | •           |
|                                                          |             |                                                                                                    |              |                            |                   |                 |         |                         |                      |                |             |
| Testing                                                  |             |                                                                                                    |              |                            |                   |                 |         |                         |                      |                |             |
| Cutover & Go-Live                                        |             |                                                                                                    |              |                            |                   |                 |         |                         |                      |                |             |
| Hypercare                                                |             |                                                                                                    |              |                            |                   |                 |         |                         |                      |                |             |
|                                                          |             |                                                                                                    |              |                            |                   |                 |         | _                       |                      | 1              |             |

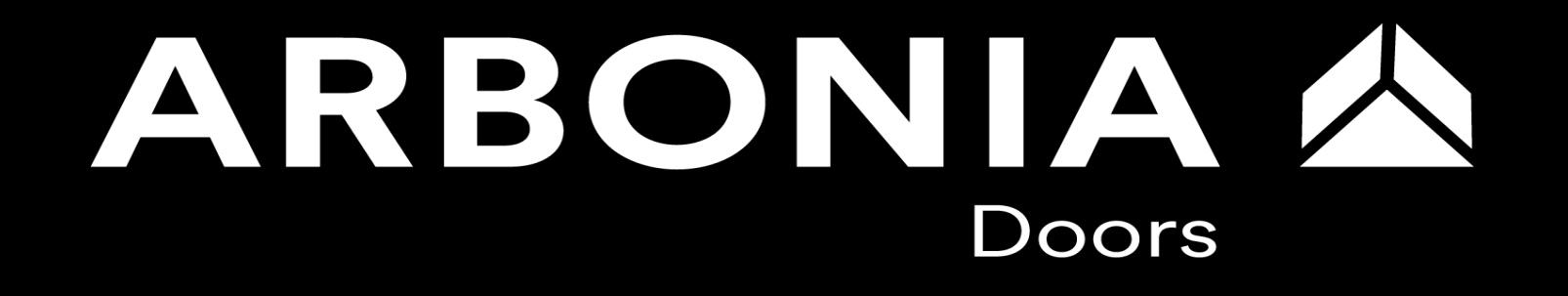

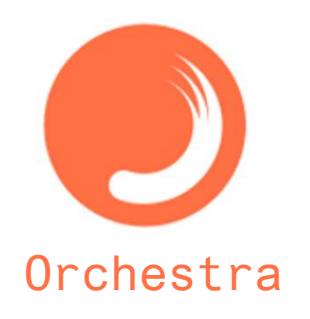

2.4 Einsicht Ressourcenverfügbarkeit

•2.4 Einsicht Ressourcenverfügbarkeit

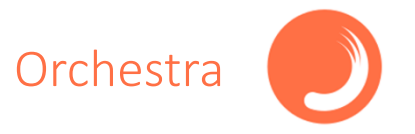

| Einsicht de | er Ressource | nverfügbarkeiten |
|-------------|--------------|------------------|
|-------------|--------------|------------------|

| Einsicht von Verfügbarkeiten über |  |
|-----------------------------------|--|
| PROJEKT                           |  |

Beispiel 1 (siehe Folgeseiten) Ermöglicht Einsicht der Verfügbarkeiten von allen am S4T-Projekt beteiligten Projektmitgliedern (unabhängig der OE)

Einsicht von Verfügbarkeiten über ORGANISATIONS-EINHEIT

Ressourcenmanager: Ermöglicht Einsicht der Verfügbarkeiten der Mitglieder der eigenen Organisationseinheit

Beispiel 2 (siehe Folgeseiten)

Einsatzplan: ermöglicht detaillierte Auswertungen über Geplante / Ist-Aufwände

Beispiel 3 (siehe Folgeseiten)

۵

<u>01\_4</u> Projek

# •2.4 Einsicht Ressourcenverfügbarkeit

Startseiten-Portal

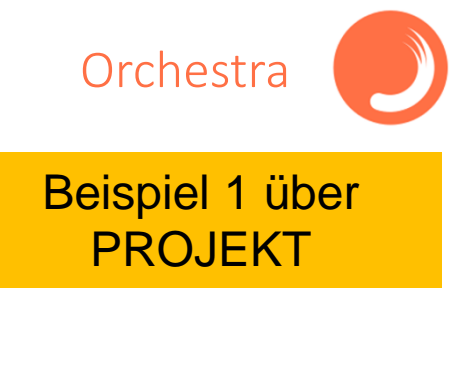

| PROJEKTE, IN DIE ICH EINGEBUNDEN BIN                                                                                                    | 1. Zu Projekt na                 | avigier                                           | ren             |                                    |             |                 |                     |                         |  |  |  |  |  |  |
|----------------------------------------------------------------------------------------------------|----------------------------------|---------------------------------------------------|-----------------|------------------------------------|-------------|-----------------|---------------------|-------------------------|--|--|--|--|--|--|
| S4T: Rollout Garant & Prüm<br>tmanager Claudio Mettler<br>uar 2022 - 5. März 2025                                                                                                    | 2. Ressourcen                    | Ressourcen $\rightarrow$ Ressourcenmanager wählen |                 |                                    |             |                 |                     |                         |  |  |  |  |  |  |
| PLANISWARE Statesiter Portal > 0                                                                                                    | 1 4 I SAT: Pollout Garant & Prim |                                                   |                 |                                    | 6           | Suchberriff eir | agban (Stra)        | <u>~ 2</u> , <b>4</b>   |  |  |  |  |  |  |
|                                                                                                    |                                  |                                                   |                 |                                    | C           | Couchbeginn en  | igeben (Sug)        | ש -א <b>ע</b>           |  |  |  |  |  |  |
| Navigation and a state of the second second se | S4T: Ro<br>Garant<br>01_4        | ellout<br>& Prüm                                  | D               | 1. Jan 22<br>5. Mär 25<br>824 Tage |             | LISIERUNG       | Fortschritt<br>29 % | Budgetverbrauc<br>128 % |  |  |  |  |  |  |
| <ul> <li>Programm- &amp; Projektmanagement</li> </ul>                                                                                                    | PROJEKT PLANUN                   | NG STAC                                           | GE-GATE LIE     | FERGEGENST                         | ÄNDE KOS    | TEN UND AUFWÄ   | NDE PRESS           | OURCEN                  |  |  |  |  |  |  |
| GP: Projektreisen (An- und Abreisezeiten)                                                                                                    | 🙆 🍳 🚺                            |                                                   | Angez           | eigter Zeitrau                     | m 3 Monat/e | < Janu          | ar 2022 Resso       | urcenmanager            |  |  |  |  |  |  |
| Projektinitialisierung                                                                                                    | Aktivitäten                      |                                                   |                 |                                    |             |                 |                     |                         |  |  |  |  |  |  |
| Konzeption                                                                                                    | December 540 million             |                                                   | i a dia manimb  |                                    |             |                 | Einsat              | zplan                   |  |  |  |  |  |  |
| 🕨 🖶 Prozessdefinition & Fit-Gap Phase                                                                                                    | Ressourcen                       | n Namer Typ/Org                                   | Janisauonseinni | 01_4 341: KOI                      | Dez 2021    |                 | lan '               | 0022                    |  |  |  |  |  |  |
| 🗧 Schulungen                                                                                                    | Ressource 🔺                      | Organisations                                     | Ressourcentyp   | Verfügbarke                        | 27 Dez      | 03 Jan          | 10 Jan              | 17 Jan                  |  |  |  |  |  |  |
| Realisierung                                                                                                    | Andreas Loscheider               | DP                                                | Geschäftspr     | 100 %                              | 0,7 h       | 0,0 h           | 0,0 h               | 0,0 h                   |  |  |  |  |  |  |
| <ul> <li>Testing</li> </ul>                                                                                                    | Andrina Küchler                  | XNTT                                              | SAP-Projekt     | 94 %                               | 3,1 h       | 3,1 h           | 3,1 h               | 3,1 h                   |  |  |  |  |  |  |
| Cutover & Go-Live                                                                                                    | Björn Baier                      | DP                                                | Geschäftspr     | 100 %                              | n. v.       | 0,0 h           | 0,0 h               | n. v.                   |  |  |  |  |  |  |
|                                                                                                    | Brigitte Dohmen                  | DG                                                | Applikations    | 85 %                               | n. v.       | 3,3 h           | 5,6 h               | 5,6 h                   |  |  |  |  |  |  |
| <ul> <li>Hypercare</li> </ul>                                                                                                    | CI Christian Iser                | CSIA                                              | Application     | 89 %                               | 4,2 h       | 4,2 h           | 4,2 h               | 4,2 h                   |  |  |  |  |  |  |
|                                                                                                    | Christine Häuser                 | DG                                                | Geschäftspr     | 95 %                               | n. v.       | 3,2 h           | 3,2 h               | 3,2 h                   |  |  |  |  |  |  |

# •2.4 Einsicht Ressourcenverfügbarkeit

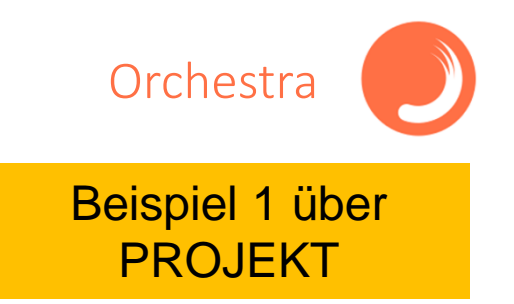

#### 1. Kriterien definieren (Zeitraum, Skala)

|                                                                                                    | Startseiten                                       | -Portal > 01_4                                                                                                    | S4T: Rollout (                                                | Garant & Prüm                                                          |                                                                         |                                                                        |                                                                         | (Q                                                                      | Suchbegriff eir                                                                                                    | igeben (Strg)                                                                                                    | ⊇ 🏤 🚺                                                                                                    | • (?                                                                                                    |
|----------------------------------------------------------------------------------------------------|---------------------------------------------------|----------------------------------------------------------------------------------------------------|---------------------------------------------------------------|------------------------------------------------------------------------|-------------------------------------------------------------------------|------------------------------------------------------------------------|-------------------------------------------------------------------------|-------------------------------------------------------------------------|----------------------------------------------------------------------------------------------------|----------------------------------------------------------------------------------------------------|----------------------------------------------------------------------------------------------------|----------------------------------------------------------------------------------------------------|
| > 😫 S4T: Ro<br>01_4                                                                                                    | llout Garant 8                                    | & Prüm                                                                                                    | D                                                             | 1. Jan 22 -<br>824 Tage                                                | 5. Mär 25                                                               | INITIALISIERUNG                                                        | Fortschri<br>29 %                                                       | tt Budgetv<br>128 %                                                     | verbrauch                                                                                                    | 7                                                                                                    |                                                                                                    |                                                                                                    |
| PROJEKT PLANUN                                                                                                    | IG STAG                                           | BE-GATE LIE                                                                                                    | EFERGEGENS                                                    | TÄNDE KOS                                                              | STEN UND AUFW                                                           | ÄNDE RESS                                                              | SOURCEN                                                                 | LOGS                                                                    | REPORTING                                                                                                    | BOARD                                                                                                    | ANHÄNGE                                                                                                    | E                                                                                                    |
| 🗷 🍳 🕕 💦 Ni                                                                                                    | chtvorfüg                                         | barkeit (da                                                                                                    |                                                               |                                                                        |                                                                         | Ang                                                                    | jezeigter Zeitraum                                                      | 3 Monat/e 🌻                                                             | < Oktober                                                                                                    | 2022 - Dezember                                                                                                    | r 2022 🔥 Ska                                                                                                    | la Woche                                                                                                    |
| Aktivitäten Ab                                                                                                    | wesenhe                                           | it erfasst)                                                                                                    | -                                                             |                                                                        |                                                                         |                                                                        |                                                                         |                                                                         |                                                                                                    |                                                                                                    |                                                                                                    | 1.                                                                                                    |
| Ressourcen Eiltern nach                                                                                                    | n Name/Tvp/Org                                    | anisationseinh                                                                                                    | 01 41 S4T R                                                   |                                                                        |                                                                         |                                                                        |                                                                         |                                                                         |                                                                                                    |                                                                                                    |                                                                                                    |                                                                                                    |
|                                                                                                    | Organisations                                     | Passourcentyp                                                                                                    | Verfügbarke                                                   | Sep 2022                                                               |                                                                         | Okt                                                                    | 2022                                                                    |                                                                         |                                                                                                    |                                                                                                    | Nov 2022                                                                                                    | +                                                                                                    |
| Aessource 🔺                                                                                                    | Organisations                                     | Ressourcentyp                                                                                                    | venugbarke                                                    | 26 Sep                                                                 | 03 Okt                                                                  | 10 Okt                                                                 | 17 Okt                                                                  | 24 Okt                                                                  | 31 Okt                                                                                                    | 07 Nov                                                                                                    | 14 Nov                                                                                                    | 21 Nov                                                                                                    |
| 🗊 Susen Telemann                                                                                                    | DG                                                | SAP Key Use                                                                                                    | 95 %                                                          | 1,8 h                                                                  | n. v.                                                                   | n. v.                                                                  | n. v.                                                                   | n. v.                                                                   | n. v.                                                                                                    | n. v.                                                                                                    | n. v.                                                                                                    | n. v                                                                                                    |
| Suan Cunkal                                                                                                    |                                                   |                                                                                                    |                                                               |                                                                        |                                                                         |                                                                        |                                                                         | 1                                                                       |                                                                                                    |                                                                                                    |                                                                                                    |                                                                                                    |
| Sven Gunker                                                                                                    | DG                                                | SAP Master                                                                                                    | 91 %                                                          | 0,2 h                                                                  | 0,2 h                                                                   | 0,2 h                                                                  | 0,2 h                                                                   | 0,2 h                                                                   | 0,2 h                                                                                                    | 0,2 h                                                                                                    | 0,2 h                                                                                                    | 0,2                                                                                                    |
| Test Intern                                                                                                    | DG<br>DG                                          | SAP Master<br>IT-Projektleiter                                                                                               | 91 %<br>43 %                                                  | 0,2 h<br>3,6 h                                                         | 0,2 h<br>19,6 h                                                         | 0,2 h                                                                  | 0,2 h<br>24,7 h                                                         | 0,2 h<br>24,7 h                                                         | 0,2 h<br>24,7 h                                                                                                    | 0,2 h<br>24,7 h                                                                                                    | 0,2 h<br>24,7 h                                                                                                    | 0,2<br>24,7                                                                                                    |
| T Test Intern<br>TB Thomas Bach                                                                                                    | DG<br>DG<br>D                                     | SAP Master<br>IT-Projektleiter<br>Geschäftspr                                                                                | 91 %<br>43 %<br>99 %                                          | 0,2 h<br>3,6 h<br>4,7 h                                                | 0,2 h<br>19,6 h<br>0,2 h                                                | 0,2 h<br>n. v.<br>0,2 h                                                | 0,2 h<br>24,7 h<br>0,2 h                                                | 0,2 h<br>24,7 h<br>0,2 h                                                | 0,2 h<br>24,7 h<br>0,2 h                                                                                                    | 0,2 h<br>24,7 h<br>0,2 h                                                                                                    | 0,2 h<br>24,7 h<br>0,2 h                                                                                                    | 0,2<br>24,7<br>0,2                                                                                                    |
| Test Intern     Thomas Bach     Thomas Böhmen                                                                                                    | DG<br>DG<br>D<br>DP                               | SAP Master<br>IT-Projektleiter<br>Geschäftspr<br>VC Modellier                                                                | 91 %<br>43 %<br>99 %<br>41 %                                  | 0,2 h<br>3,6 h<br>4,7 h<br>28,7 h                                      | 0,2 h<br>19,6 h<br>0,2 h<br>24,3 h                                      | 0,2 h<br>n. v.<br>0,2 h<br>24,3 h                                      | 0,2 h<br>24,7 h<br>0,2 h<br>24,3 h                                      | 0,2 h<br>24,7 h<br>0,2 h<br>24,0 h                                      | 0,2 h<br>24,7 h<br>0,2 h<br>24,0 h                                                                                                    | 0,2 h<br>24,7 h<br>0,2 h<br>24,0 h                                                                                                    | 0,2 h<br>24,7 h<br>0,2 h<br>24,0 h                                                                                                    | 0,2<br>24,7<br>0,2<br>24,0                                                                                                    |
| 1) Test Intern<br>13 Thomas Bach<br>13 Thomas Böhmen<br>10 Thomas Diewald                                                                                                   | DG<br>DG<br>D<br>DP<br>DP                         | SAP Master<br>IT-Projektleiter<br>Geschäftspr<br>VC Modellier<br>SAP Key Use                                                 | 91 %<br>43 %<br>99 %<br>41 %<br>99 %                          | 0,2 h<br>3,6 h<br>4,7 h<br>28,7 h<br>5,2 h                             | 0,2 h<br>19,6 h<br>9,2 h<br>24,3 h                                      | 0,2 h<br>n. v.<br>0,2 h<br>24,3 h<br>0,2 h                             | 0,2 h<br>24,7 h<br>0,2 h<br>24,3 h<br>0,2 h                             | 0,2 h<br>24,7 h<br>0,2 h<br>24,0 h<br>0,2 h                             | 0,2 h<br>24,7 h<br>0,2 h<br>24,0 h<br>0,2 h                                                                                             | 0,2 h<br>24,7 h<br>0,2 h<br>24,0 h<br>0,2 h                                                                                             | 0,2 h<br>24,7 h<br>0,2 h<br>24,0 h<br>0,2 h                                                                                             | 0,2<br>24,7<br>0,2<br>24,0<br>24,0                                                                                                    |
| Thomas Diewald     Thomas Kühn                                                                                                    | DG<br>DG<br>D<br>DP<br>DP<br>DG                   | SAP Master<br>IT-Projektleiter<br>Geschäftspr<br>VC Modellier<br>SAP Key Use<br>Applikations                                 | 91 %<br>43 %<br>99 %<br>41 %<br>99 %<br>100 %                 | 0,2 h<br>3,6 h<br>4,7 h<br>28,7 h<br>5,2 h<br>0,0 h                    | 0,2 h<br>19,6 h<br>0,2 h<br>24,3 h<br>0,2 h                             | 0,2 h<br>n. v.<br>0,2 h<br>24,3 h<br>0,2 h<br>0,0 h                    | 0,2 h<br>24,7 h<br>0,2 h<br>24,3 h<br>0,2 h<br>0,0 h                    | 0,2 h<br>24,7 h<br>0,2 h<br>24,0 h<br>0,2 h<br>0,2 h                    | 0,2 h<br>24,7 h<br>0,2 h<br>24,0 h<br>0,2 h<br>0,2 h                                                                                    | 0,2 h<br>24,7 h<br>0,2 h<br>24,0 h<br>0,2 h<br>0,2 h                                                                                    | 0,2 h<br>24,7 h<br>0,2 h<br>24,0 h<br>0,2 h<br>0,2 h                                                                                    | 0,2<br>24,7<br>0,2<br>24,0<br>0,2<br>0,2<br>0,0                                                                                                    |
| <ul> <li>Test Intern</li> <li>Thomas Bach</li> <li>Thomas Böhmen</li> <li>Thomas Diewald</li> <li>Thomas Kühn</li> <li>Thomas Schunke</li> </ul>                            | DG<br>DG<br>D<br>DP<br>DP<br>DG<br>DG             | SAP Master<br>IT-Projektleiter<br>Geschäftspr<br>VC Modellier<br>SAP Key Use<br>Applikations<br>Projektleiter                | 91 %<br>43 %<br>99 %<br>41 %<br>99 %<br>100 %<br>-8 %         | 0,2 h<br>3,6 h<br>4,7 h<br>28,7 h<br>5,2 h<br>0,0 h<br>49,3 h          | 0,2 h<br>19,6 h<br>0,2 h<br>24,3 h<br>0,2 h<br>0,0 h<br>44,8 h          | 0,2 h<br>n. v.<br>0,2 h<br>24,3 h<br>0,2 h<br>0,2 h<br>0,0 h<br>44,8 h | 0,2 h<br>24,7 h<br>0,2 h<br>24,3 h<br>0,2 h<br>0,0 h<br>42,4 h          | 0,2 h<br>24,7 h<br>0,2 h<br>24,0 h<br>0,2 h<br>0,0 h<br>42,4 h          | 0,2 h<br>24,7 h<br>0,2 h<br>24,0 h<br>0,2 h<br>0,0 h<br>42,4 h                                                                          | 0,2 h<br>24,7 h<br>0,2 h<br>24,0 h<br>0,2 h<br>0,0 h<br>42,4 h                                                                          | 0,2 h<br>24,7 h<br>0,2 h<br>24,0 h<br>0,2 h<br>0,0 h<br>42,4 h                                                                          | 0,2<br>24,7<br>0,2<br>24,0<br>24,0<br>0,2<br>0,2<br>0,0<br>42,4                                                                                                    |
| <ul> <li>Test Intern</li> <li>Thomas Bach</li> <li>Thomas Böhmen</li> <li>Thomas Diewald</li> <li>Thomas Kühn</li> <li>Thomas Schunke</li> <li>Thomas Sondergeld</li> </ul> | DG<br>DG<br>D<br>DP<br>DP<br>DG<br>DG<br>DG<br>DP | SAP Master<br>IT-Projektleiter<br>Geschäftspr<br>VC Modellier<br>SAP Key Use<br>Applikations<br>Projektleiter<br>Hauptprozes | 91 %<br>43 %<br>99 %<br>41 %<br>99 %<br>100 %<br>-8 %<br>99 % | 0,2 h<br>3,6 h<br>4,7 h<br>28,7 h<br>5,2 h<br>0,0 h<br>49,3 h<br>0,3 h | 0,2 h<br>19,6 h<br>0,2 h<br>24,3 h<br>0,2 h<br>0,0 h<br>44,8 h<br>0,3 h | 0,2 h<br>n. v.<br>0,2 h<br>24,3 h<br>0,2 h<br>0,0 h<br>44,8 h<br>0,3 h | 0,2 h<br>24,7 h<br>0,2 h<br>24,3 h<br>0,2 h<br>0,0 h<br>42,4 h<br>0,3 h | 0,2 h<br>24,7 h<br>0,2 h<br>24,0 h<br>0,2 h<br>0,0 h<br>42,4 h<br>0,3 h | 0,2 h           24,7 h           0,2 h           24,0 h           0,2 h           0,2 h           0,2 h           0,2 h           0,3 h | 0,2 h           24,7 h           0,2 h           24,0 h           0,2 h           0,2 h           0,2 h           0,2 h           0,3 h | 0,2 h           24,7 h           0,2 h           24,0 h           0,2 h           0,2 h           0,2 h           0,2 h           0,3 h | 0,2           24,7           0,2           24,0           0,2           0,2           0,2           0,2           0,2           0,2           0,2           0,2           0,2           0,0           42,4           0,3 |

K K Seite 7 / 8 > >

Seiten: 91 - 105 / 106

•2.4 Einsicht Ressourcenverfügbarkeit

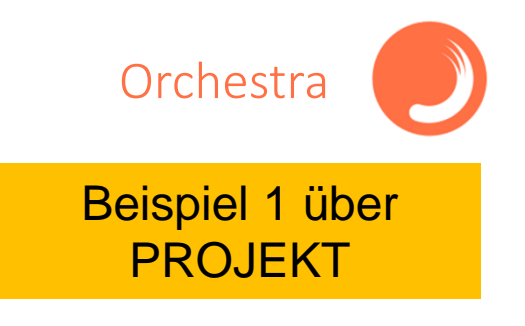

### Filter nutzbar, z.B. nur Ressourcen von Garant anzeigen

| > 🖻            | S4T: Foll<br>01_4 | lout Garant   | & Prüm        | D              | 1. Jan 22<br>824 Tage | 2 - 5. Mär 25<br>2   | INITIALISIERUN | G Fortsch          | ritt Budge<br>128 % | tverbrauch | ন                |             |           |
|----------------|-------------------|---------------|---------------|----------------|-----------------------|----------------------|----------------|--------------------|---------------------|------------|------------------|-------------|-----------|
| PROJEKT        | PLANUN            | G STAG        | GE-GATE LI    | FERGEGENS      | TÄNDE K               | OSTEN UND AUFV       | VÄNDE RES      | SOURCEN            | LOGS                | REPORTING  | BOARD            | ANHÄNGE     |           |
| 3 Q 🛛          |                   |               |               |                |                       |                      | An             | igezeigter Zeitrau | m 3 Monat/e         | Coktobe    | r 2022 - Dezembe | r 2022 🔉 Sk | ala Woche |
| Aktivitäten    |                   |               |               |                |                       |                      |                |                    |                     |            |                  |             | ~         |
| Ressourcen     | Garant            |               | ×             | 01 4   S4T: Ro | T 1                   |                      |                |                    |                     |            |                  |             |           |
|                |                   |               |               |                | Sep 2022              |                      | Ok             | t 2022             |                     |            |                  | Nov 2022    |           |
| ssource 🔺      |                   | Organisations | Ressourcentyp | vertugbarke    | 26 Sep                | 03 Okt               | 10 Okt         | 17 Okt             | 24 Okt              | 31 Okt     | 07 Nov           | 14 Nov      | 21 Nov    |
| AN Andrea Neu  | umann             | DG            | Geschäftspr   | 99 %           | 4,7 h                 | 0,2 h                | 0,2 h          | n. v.              | 0,2 h               | 0,2 h      | 0,2 h            | 0,2 h       | 0,2       |
| Andreas Ro     | othhardt          | DG            | SAP Key Use   | 99 %           | 4,7 h                 | 0,2 h                | 0,2 h          | 0,2 h              | 0,2 h               | 0,2 h      | 0,2 h            | 0,2 h       | 0,2       |
| AB Anja Bruhs  |                   | DG            | VC Modellier  | 41 %           | 28,7 h                | 2 <mark>4,3 h</mark> | 24,3 h         | 24,3 h             | 24,0 h              | 24,0 h     | 24,0 h           | 24,0 h      | 24,0      |
| B Bert Albreck | ht                | DG            | SAP Key Use   | 99 %           | 4,7 h                 | 0,2 h                | 0,2 h          | 0,2 h              | 0,2 h               | 0,2 h      | 0,2 h            | 0,2 h       | 0,2       |
| B Brigitte Dol | nmen              | DG            | Applikations  | 97 %           | 6,0 h                 | 1,6 h                | 1,6 h          | 1,6 h              | 1,6 h               | 0,5 h      | 0,2 h            | 0,2 h       | 0,2       |
| C Chris Jork   |                   | DG            | Applikations  | 99 %           | n. v.                 | n. v.                | 0,2 h          | 0,2 h              | 0,2 h               | 0,2 h      | 0,2 h            | 0,2 h       | 0,2       |
| CS Christian S | eiler             | DG            | SAP Key Use   | 97 %           | 6,3 h                 | ,8 h                 | 1,8 h          | n. v.              | n. v.               | 0,2 h      | 0,2 h            | 0,2 h       | 0,2       |
| C Christian W  | /edemeier         | DG            | VC Modellier  | 41 %           | 28,7 h                | 2 <mark>4,3 h</mark> | 24,3 h         | 24,3 h             | 24,0 h              | 24,0 h     | 24,0 h           | 24,0 h      | 24,0      |
| Christine H    | äuser             | DG            | Geschäftspr   | 97 %           | 1,3 h                 | ,3 h                 | 1,3 h          | n. v.              | 1,3 h               | 1,3 h      | 1,3 h            | 1,3 h       | 1,3       |
| Corinna Op     | el                | DG            | SAP Key Use   | 98 %           | 5.1 h                 | 0.6 h                | 0.6 h          | 0.6 h              | 0.6 h               | 0.6 h      | 0.6 h            | 0.6 h       | 0.6       |

K K Seite 1 / 3 >

Seiten: 1 - 15 / 38

# 2. Schulungsunterlagen Orchestra2.4 Einsicht Ressourcenverfügbarkeit

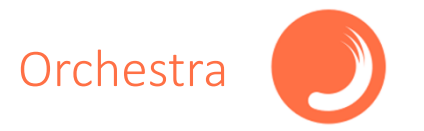

| <b>≗</b>    | PERSÖNLICHER BEREICH<br>PROJEKTE | *<br>*                        | Q 👻 C          | )rganisationseir   | nheiten filter | rn Nicht gesj | peichert |          |               | Bei<br>Organ     | spiel 2<br>isatior | : über<br>Iseinh | eit   |
|-------------|----------------------------------|-------------------------------|----------------|--------------------|----------------|---------------|----------|----------|---------------|------------------|--------------------|------------------|-------|
| *           | ORGANISATIONSEINHEITEN           | ^                             | -<br>Avator    | Konnzeichen        |                | Nama          | Turp     | •        | - 1           |                  |                    |                  |       |
|             | ORGANISATIONSEINHEITEN D         | URCHSUCHEN                    | Avata          |                    | 2              |               | тур (    | llashaft |               |                  |                    |                  |       |
| Übe<br>dura | r Kontextme<br>chsuchen          | nü → OE<br>≡ 🌔 Startseiten-Po | ortal > Orga   | nisationseinheiten | niern > DG     | Garant        | Gese     | iischart | Q Suchbegriff | eingeben (Strg)  | ۵ 🏤                | TI - 🤅           | )     |
|             |                                  | > 🛃 Garant DG                 |                | Gesellschaft       | Å              |               |          |          |               |                  |                    |                  |       |
|             |                                  | ORGANISATIONSEINHEIT          | KOSTEN U       | IND AUFWÄNDE       | RESSOU         | RCEN PR       | OJEKTE   |          | LOGS          | ANHÄNGE          | BOARDS             | E                | 10    |
|             |                                  | 🕹 🍳 🚺 🛛 🕈                     |                |                    | Ressourc       | cenmanager    | traum 3  | Monat/e  | e 🗼 🕻 Okto    | ber 2022 - Dezem | ber 2022 🔉 S       | Skala Woche      | ~ 181 |
|             |                                  | Projekte                      |                |                    | Finsatzol      | an            |          |          |               |                  |                    | ~                | 8     |
|             |                                  | Ressourcen Filtern nacl       | h Name/Typ/Org | ganisationseinh    | Emotrzpi       |               |          |          |               |                  |                    |                  |       |
|             |                                  | Ressource .                   | Organisations  | Ressourcentyp      | Zeiterfas      | sung          |          |          | Okt 2         | 2022             |                    |                  |       |
|             |                                  |                               | organicatione  | , noocoulounityp   |                | 20 Sep        | 03 Okt   |          | 10 Okt        | 17 Okt           | 24 Okt             | 31 Okt           |       |
|             |                                  | A Alexander Siedersle         | DG             | VC Modellier       | 100 %          | 0,0 h         |          | n. v.    | n. v.         | n. v.            | n. v.              | n. v.            |       |
|             |                                  | AN Andrea Neumann             | DG             | Geschäftspr        | 99 %           | 4,7 h         |          | ),2 h    | 0,2 h         | n. v.            | 0,2 h              | 0,2 h            |       |
|             |                                  | Andreas Rothhardt             | DG             | SAP Key Use        | 99 %           | 4,7 h         | (        | ),2 h    | 0,2 h         | 0,2 h            | 0,2 h              | 0,2 h            |       |
|             |                                  | AB Anja Bruhs                 | DG             | VC Modellier       | 41 %           | 28,7 h        | 2        | 4,3 h    | 24,3 h        | 24,3 h           | 24,0 h             | 24,0 h           |       |
|             |                                  | Bert Albrecht                 | DG             | SAP Key Use        | 99 %           | 4,7 h         | 0        | ),2 h    | 0,2 h         | 0,2 h            | 0,2 h              | 0,2 h            |       |
|             |                                  | Brigitte Dohmen               | DG             | Applikations       | 97 %           | 6,0 h         |          | ,6 h     | 1,6 h         | 1,6 h            | 1,6 h              | 0,5 h            |       |
|             |                                  | Chris Jork                    | DG             | Applikations       | 99 %           | n. v.         |          | n. v.    | 0,2 h         | 0,2 h            | 0,2 h              | 0,2 h            |       |
|             |                                  |                               |                |                    |                |               |          |          |               |                  |                    |                  |       |

# 2. Schulungsunterlagen Orchestra2.4 Einsicht Ressourcenverfügbarkeit

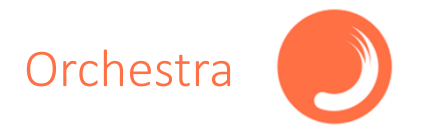

# Beispiel 3 über Organisationseinheit

# Einsatzplan ermöglicht auf Organisationseinheit detaillierte Auswertungen

|                                        | Startseiten-Portal > Organisat | ionseinheiten filtern > 🛛      | )G   Garant        |                          |                  |                        | Q SU           | ichbegriff ei |
|----------------------------------------|--------------------------------|--------------------------------|--------------------|--------------------------|------------------|------------------------|----------------|---------------|
| > 🛃 Garant DG                          | Gesellschaft                   |                                |                    |                          |                  |                        |                |               |
| ORGANISATIONSEINHEIT                   | KOSTEN UND AUFWÄNDE            | RESSOURCEN                     | OJEKTE             | LOGS                     | ANHÄNGE          | BOARDS                 |                |               |
| EINSATZPLAN                            |                                | Ressourcenmanager <sup>3</sup> | nisationseinheiten | einbeziehen 🌒            | Arbeits          | einheit Stunde         | < 01 Aug       | gust 2022     |
| Projekte zum Anzeigen im Eine          | satzplan auswählen             | Einsatzplan                    |                    |                          |                  |                        |                |               |
| Illes ausklappen         Illes alles e | inklappen Anzeigen: Zuge       | eteilt (h) × (lst (h) ×        |                    |                          | Gruppie<br>na    | ren Ressource          |                |               |
| Name                                   |                                | A                              | ug                 | S                        | en               | C                      | )kt            |               |
| ⊿ Total                                |                                | Zugeteilt (h)<br>1.099,8       | Ist (h) 508,0      | Zugeteilt (h)<br>1.376,6 | lst (h)<br>365,8 | Zugeteilt (h)<br>867,6 | lst (h)<br>0,0 | Zugeteilt (F  |
| Alexander Siedersleben                 |                                | 0,0                            | 0,0                | 0,0                      |                  | N/A                    |                |               |
| 🛓 Andrea Neumann                       |                                | 5,3                            | 1,0                | 20,6                     | 0,0              | 0,8                    | 0,0            |               |
| 🛓 Andreas Rothhardt                    |                                | 5,5                            | 0,0                | 20,6                     | 0,0              | 1,0                    | 0,0            |               |
| 🛓 Anja Bruhs 🧳                         |                                | 107,8                          | 153,0              | 126,0                    | 96,0             | 101,7                  |                |               |
| 💄 Bert Albrecht                        |                                | 5,5                            | 1,0                | 20,6                     |                  | 1,0                    |                |               |

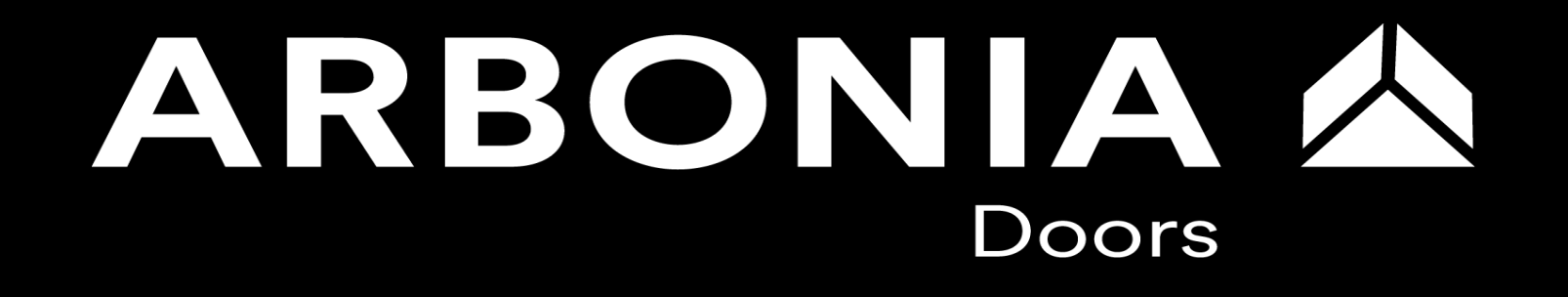

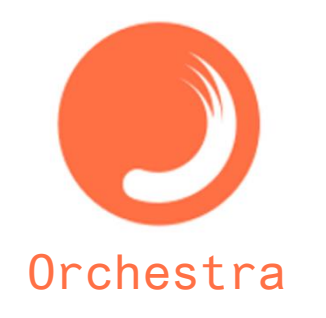

2.5 Zeitrückmeldung / Erfassung von Projektaufwänden

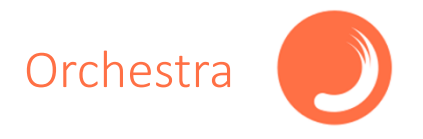

# •2.5 Zeitrückmeldung / Erfassung von Projektaufwänden (1)

- Die Zeiterfassung f
  ür die S4T-Aufwände in Orchestra ist w
  öchentlich f
  ällig (jeweils 1 Zeiterfassungsbogen pro Woche ist auszuf
  üllen)
- Die Aktivitäten/Vorgänge, auf welche Aufwände (Stunden) gebucht werden können, werden von der Projektleitung / PMO zugewiesen und können im Zeiterfassungsbogen importiert werden.

#### WICHTIG:

- Die wöchentlichen Zeiterfassungsbögen sind bis <u>spätestens Dienstag</u> der Folgewoche zu erfassen und zu übermitteln
- Zu jeder Erfassung von Aufwänden MUSS ein Kommentar mit der Beschreibung der durchgeführten Tätigkeit angegeben werden

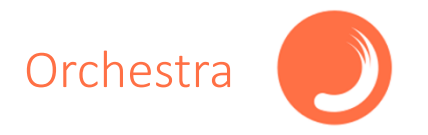

•2.5 Zeitrückmeldung / Erfassung von Projektaufwänden (2)

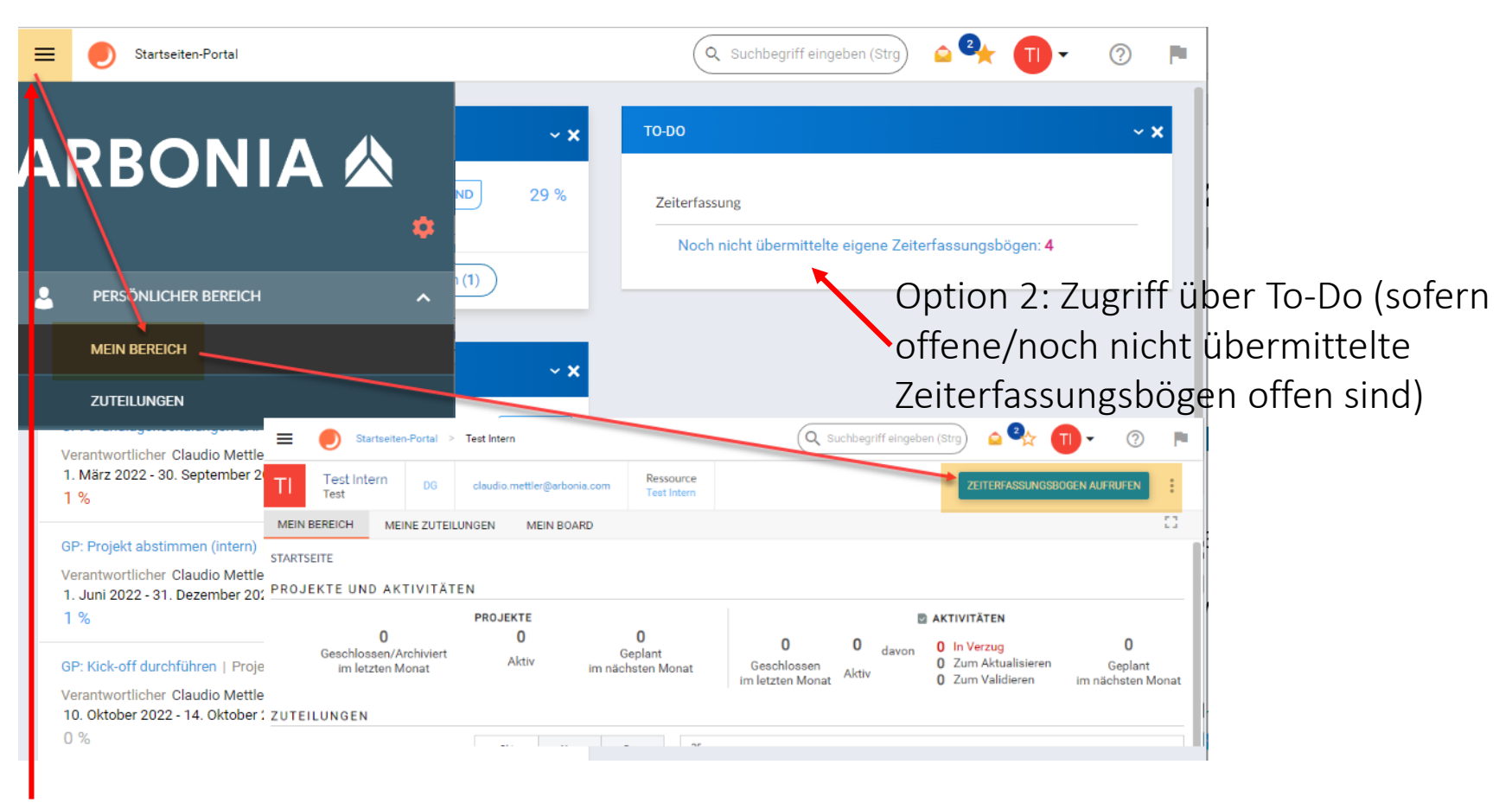

Option 1: Zugriff über mein Bereich auf den Zeiterfassungsbogen

# 2. Schulungsunterlagen Orchestra2.5 Zeitrückmeldung / Erfassung von Projektaufwänden (3)

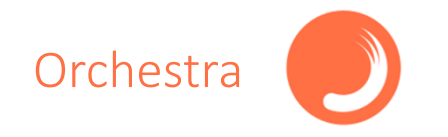

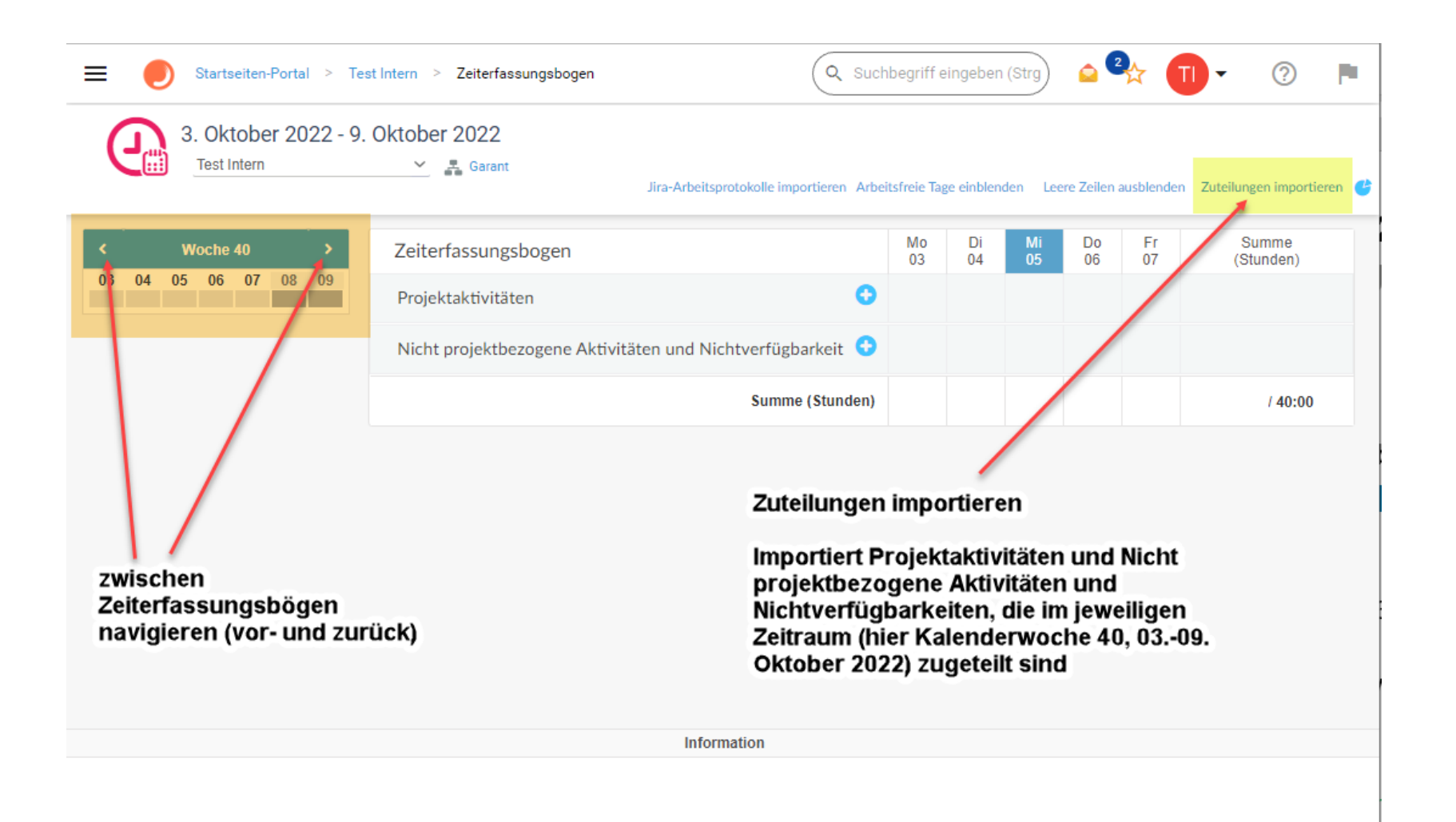

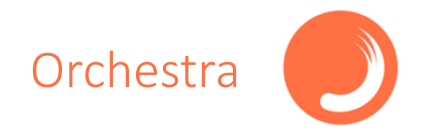

•2.5 Zeitrückmeldung / Erfassung von Projektaufwänden (4)

| ≡ 🥑 Startseiten-Portal > Test         | st Intern > Zeiterfassungsbogen Q Suchbegriff eingeben (Strg) 🖕 🏤 🗂 🗸 🤶                                                                                                    |            |
|---------------------------------------|----------------------------------------------------------------------------------------------------|------------|
| 3. Oktober 2022 - 9. 0<br>Test Intern | Oktober 2022<br>Garant<br>Jira-Arbeitsprotokolle importieren Arbeitsfreie Tage einblenden Leere Zeilen ausblenden<br>Zuteilungen imp                                                    | ortieren 🕑 |
| < Woche 40 >                          | Zeiterfassungsbogen Mo Di<br>03 04 Zugeteilte Aktivitäten/Projekte des Zeitraums üt                                                                                                    | ernehmen   |
| 03 04 05 06 07 08 09                  | Projektaktivitäten 🕤                                                                                                    |            |
|                                       | Nicht projektbezogene Aktivitäten und Nichtverfügbarkeit 🕓                                                                                                    |            |
|                                       | Summe (Stunden) / 40:                                                                                                    | 00         |
|                                       | BESTÄTIGUNG                                                                                                    |            |
|                                       | <ul> <li>Die importierten Aktivitäten werden mit den berats eingefügten Aktivitäten zusammengeführt.</li> <li>Zugeteilte Aktivitäten in den Zeiterfas ungsbogen integrieren?</li> </ul> |            |
|                                       |                                                                                                    |            |
|                                       | Information                                                                                                    |            |

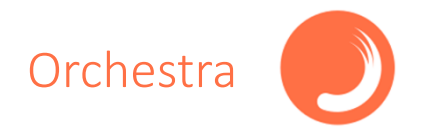

•2.5 Zeitrückmeldung / Erfassung von Projektaufwänden (5)

| E O Startseiten-Portal > Test                  | Intern > Zeiterfassungsbogen                                                                                                    | ٩                                   | Suchbegriff eing                                                       | geben (Strg) 🛕                           | ⅔ 🕕 -                             | ?                               |
|------------------------------------------------|----------------------------------------------------------------------------------------------------|-------------------------------------|------------------------------------------------------------------------|------------------------------------------|-----------------------------------|---------------------------------|
| 3. Oktober 2022 - 9. (<br>ERSTELLT Test Intern | Oktober 2022<br><u> </u>                                                                                                    | Arbeitsprotokolle importieren       | Arbeitsfreie Tage e                                                    | inblenden Leere Zeilen                   | ausblenden Zuteilung              | ÜBERMITTELN<br>en importieren 🕐 |
| < Woche 40 >                                   | Zeiterfassungsbogen                                                                                                    | Mo<br>03                            | Di<br>04                                                               | Mi D<br>05 0                             | 0 Fr<br>6 07                      | Summe<br>(Stunden)              |
|                                                | Projektaktivitäten<br>S4T: Rollout Garant & Prüm<br>Programm- & Projektmanagement<br>GP: Projekt abstimmen (intern)<br>Nicht projektbezogene Aktivitäten un<br>Nichtverfügbarkeit | GP: Projekt abst                    | ktaktivität<br>2022 - 31. E<br>iromen (intern)<br>nber 2024   672 Tage | erscheint (we<br>Dezember 202<br>LAUFEND | il die Aktivitä<br>4 geplant ist) | t von 01.                       |
|                                                | No S4T-Project Activity                                                                                                    | e (Stunden)                         |                                                                        |                                          |                                   | / 40:0                          |
| Sämtliche er<br>werden, wer<br>das Projekt d   | fassten Aufwände, die unte<br>den als IST-Aufwände auf d<br>iebucht)                                                                                                    | r Rubrik Projek<br>len jeweiligen V | takvititäter<br>organg (ur                                             | n erfasst<br>nd damit auf                |                                   |                                 |

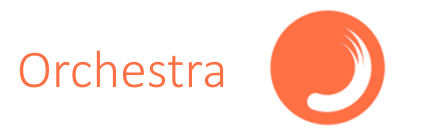

•2.5 Zeitrückmeldung / Erfassung von Projektaufwänden (6)

| E 🕗 Startseiten-Portal > Tes                                                              | st Intern > Zeiterfassungsbogen                                                                                                    |                                                                                             | Q 8                                                                | uchbegriff eing                                      | eben (Strg    | ي 🕰 🍙             | - 11                  | ?                  |                 |
|-------------------------------------------------------------------------------------------|----------------------------------------------------------------------------------------------------|---------------------------------------------------------------------------------------------|--------------------------------------------------------------------|------------------------------------------------------|---------------|-------------------|-----------------------|--------------------|-----------------|
| 3. Oktober 2022 - 9.          ERSTELLT       Test Intern                                  | Oktober 2022<br><u> </u>                                                                                                    | Jira-Arbeitsprotokoll                                                                       | e importieren 4                                                    | Arbeitsfreie Tage ei                                 | nblenden Leer | e Zeilen ausblend | Ül<br>len Zuteilungen | BERMITTELN         |                 |
| < Woche 40 >                                                                              | Zeiterfassungsbogen                                                                                                    |                                                                                             | Mo<br>03                                                           | Di<br>04                                             | Mi<br>05      | Do<br>06          | Fr<br>07              | Summe<br>(Stunden) | 2)              |
| 03 04 05 06 07 08 09                                                                      | Projektaktivitäten 🤇                                                                                                    | ) 🏛 💉 🔸                                                                                     |                                                                    |                                                      | Ŧ             |                   |                       |                    | RMITTELN        |
| . Geleistete Stund<br>min Takt) im Stu                                                    | S4T: Rollout Garant & Prüm<br>den eintragen (15<br>Inden-Format<br>00 (45)                                                                                                    | aten                                                                                        | 0 🗊 🥖                                                              | 03                                                   | 01:00<br>04   | 05<br>¥           | 06                    | 01                 | Summe (Stunden) |
| (00.13 / 00.30 /                                                                          | 00.43)                                                                                                    | GP: Projekt abstimme                                                                        | gement<br>en (intern)                                              |                                                      |               | 01:00             |                       |                    | 01              |
| 2. Auf Komment<br>Rückmeldetext :                                                         | tar-Symbol klicker<br>zu erfassen                                                                                                    | fügbarkeit<br>B<br>Loka                                                                     | I I                                                                | gsmeeting Garan                                      | i≡ i≡<br>4    | c 🔽               | ^                     |                    | 01:00 / 40:0    |
| Aufwände für di<br>Zugeteilte Aktiv<br>Zeiterfassungsb<br>Aufwände für di<br>Kommentar am | e Aktivität "GP: Projekt abstimmen (intern)[S<br>itäten wurden mit bestehenden Aktivitäten in<br>bogen vom 03.10.02022 bis zum 09.10.2022<br>e Aktivität "GP: Projekt abstimmen (intern)[S<br>05.10.2022 beabeitet | 4T: Rollout Garant & Pri<br>2 Zeiterfassungsbogen<br>bearbeitet<br>4T: Rollout Garant & Pri | STELLEN<br>im]" für den 05.<br>für Woche 40 zu<br>im]" für den 05. | 10.2022 erfasst<br>sammengeführt.<br>10.2022 erfasst | _             | _                 | _                     |                    | 1               |

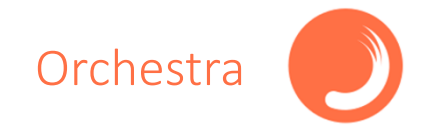

# 2. Schulungsunterlagen Orchestra2.5 Zeitrückmeldung / Erfassung von Projektaufwänden (7)

•BEISPIELE

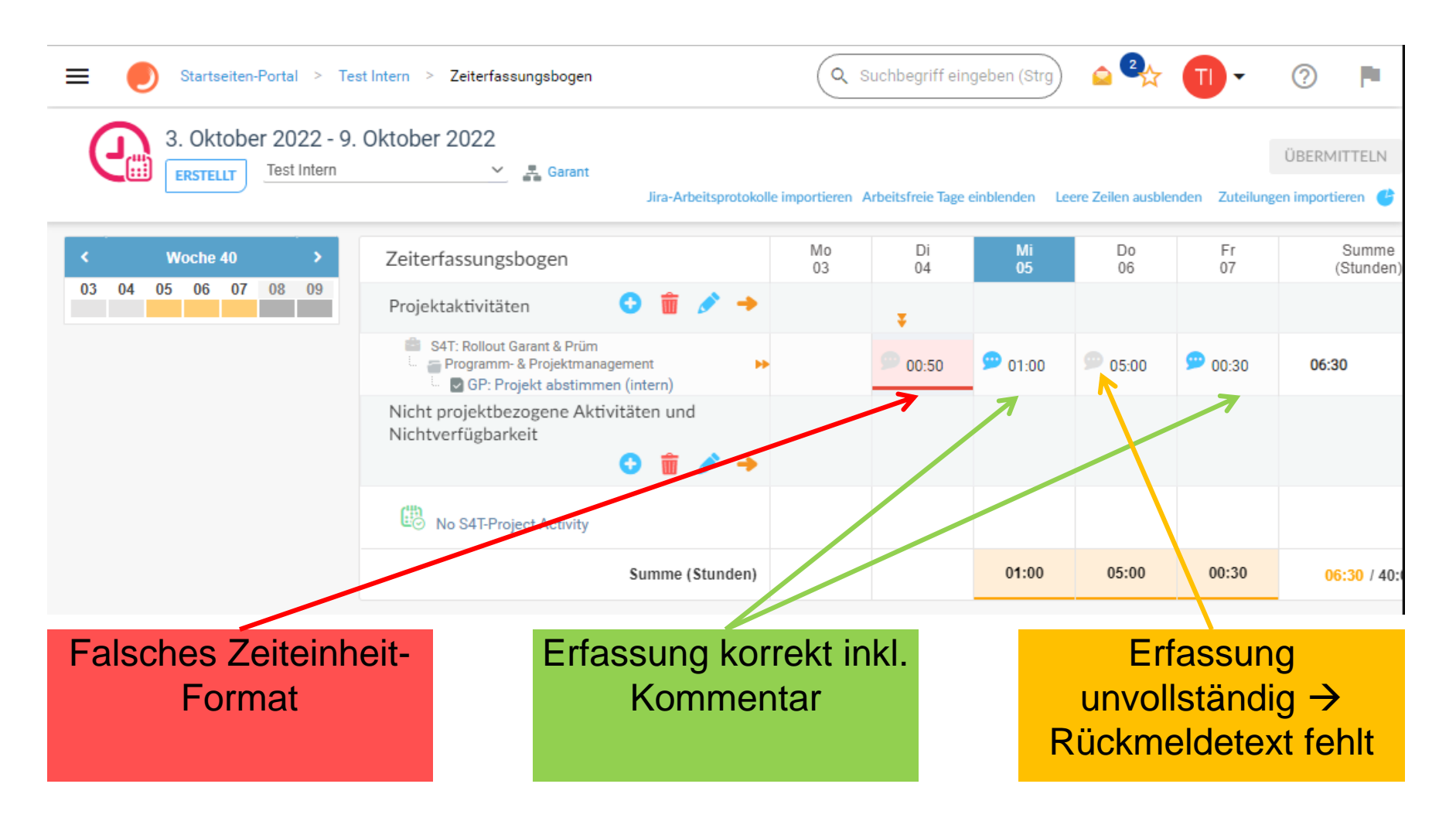

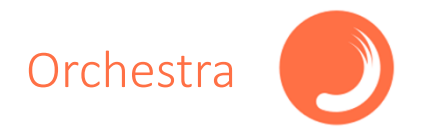

# •2.5 Zeitrückmeldung / Erfassung von Projektaufwänden (8)

•RÜCKMELDETEXTE

•Zu allen erfassten Aufwänden unter der Rubrik 'Projektaktivitäten' sind KLARE Rückmeldetexte zu erfassen.

•KLAR = Rückmeldetext soll so spezifisch sein, dass geprüft werden kann, ob geleistete Aufwände auf die richtigen Vorgänge gebucht sind

| Positive Beispiele von Rückmeldetexten | Negative Beispiele von<br>Rückmeldetexten |
|----------------------------------------|-------------------------------------------|
| Streammeeting Lead-to-Cash             | Projektarbeit                             |
| GAP Spezifikation Kundenretoure        | VC                                        |
| Modellierung Türzargen Modell          | Lead to Cash                              |
| Teilnahme Workshop End-to-End Prozess  | Meeting                                   |

Für Externe Berater gelten weitere Definition (separate Anweisung)

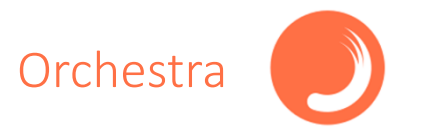

•2.5 Zeitrückmeldung / Erfassung von Projektaufwänden (9)

Projektaktivitäten sind nicht ersichtlich (nach Zuteilung importieren)

→ Über das blaue Plus können Projektaktivitäten MANUELL in den Zeiterfassungsbogen hinzugefügt werden (diese werden nicht importiert, wenn das Geplante Enddatum der Aktivität VOR dem Zeitraum des Zeiterfassungsbogen liegt)

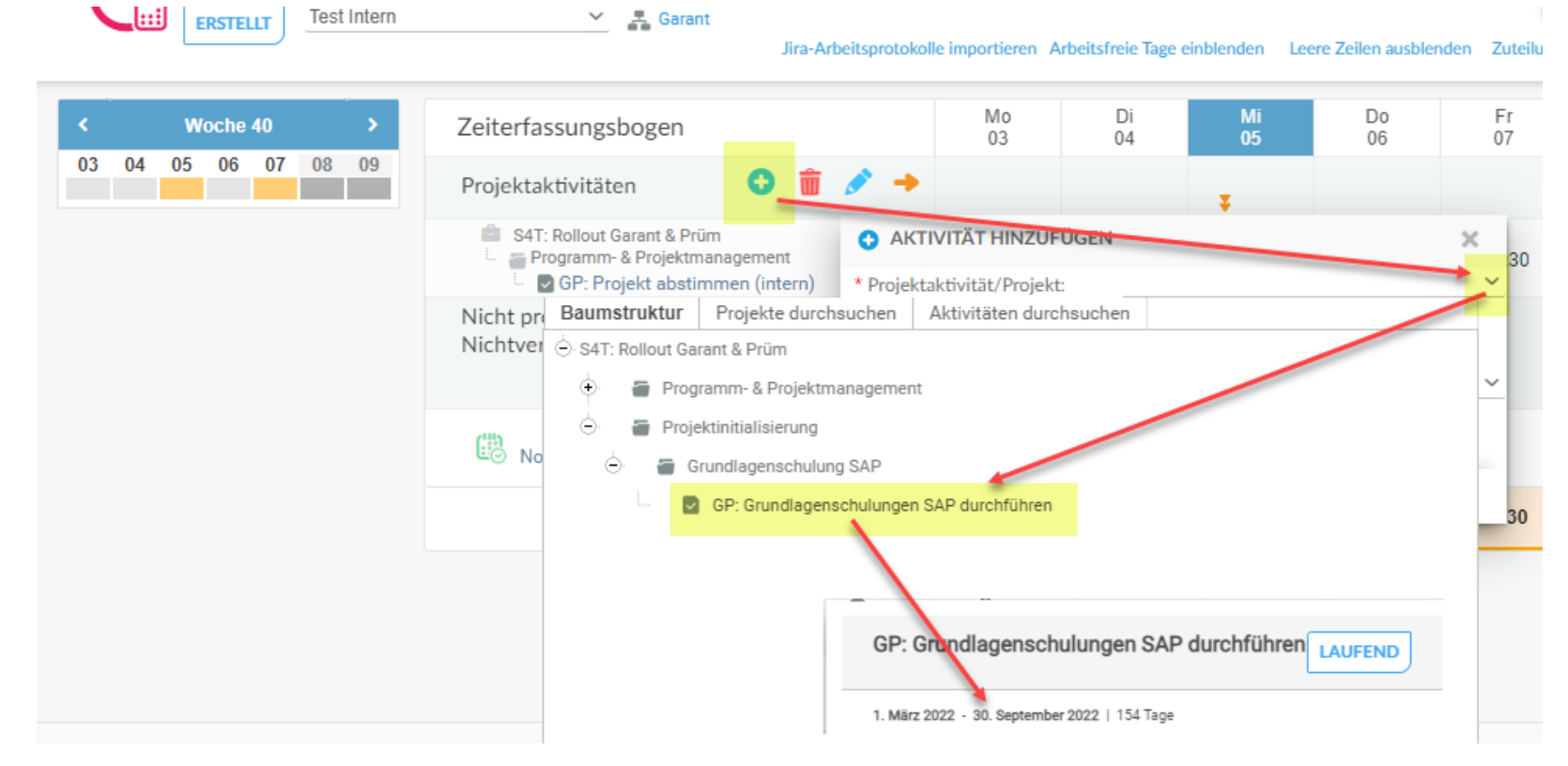

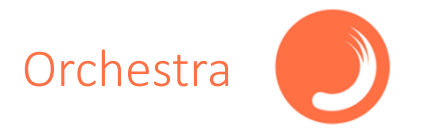

# •2.5 Zeitrückmeldung / Erfassung von Projektaufwänden (10)

Ich habe in einer Woche keine Zeiten für das Projekt aufgewendet. Wie muss ich das erfassen?

| Startseiten-Portal > To-d | do > Zeiterfassungsbogen<br>3. Oktober 2022<br>🚠 Garant<br>Jira-Arbei                                                         | (<br>itsprotokolle importi | Q Suchbegri      | iff eingeben (       | (Strg) ᅌ                | ausblenden Zu              | O        | TTELN<br>tieren (* |
|---------------------------|----------------------------------------------------------------------------------------------------|----------------------------|------------------|----------------------|-------------------------|----------------------------|----------|--------------------|
| < Woche 42 >              | Zeiterfassungsbogen                                                                                                    | Mo<br>17                   | Di<br>18         | Mi<br>19             | Do<br>20                | Fr<br>21                   | Sa<br>22 | So<br>23           |
| 17 18 19 20 21 22 23      | Projektaktivitäten 💿 🍿 🖍 -                                                                                                    | •<br>т                     | Über o<br>projek | das blau<br>(tbezogo | e Plus un<br>enen Aktiv | iter Nicht-<br>vitäten die |          |                    |
|                           | <ul> <li>GP: Projekt abstimmen (intern)</li> <li>Nicht projektbezogene Aktivitäten und</li> <li>Nichtverfügbarkeit</li> </ul> | 0                          | auswä            | ählen un             | d hinzufü               | igen                       |          |                    |
|                           | AKTIVITÄT HINZUF(                                                                                                    | ÜGEN                       |                  |                      | ×                       |                            |          |                    |
|                           | * Permanente Aktivität:<br>*Pflichtfeld HINZUFÜG                                                                              | No S4T-Pro                 | oject Activity 🝝 |                      | ~                       |                            |          |                    |

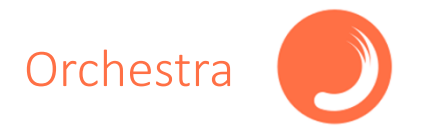

# •2.5 Zeitrückmeldung / Erfassung von Projektaufwänden (11)

Ich habe in einer Woche keine Zeiten für das Projekt aufgewendet. Wie muss ich das erfassen?

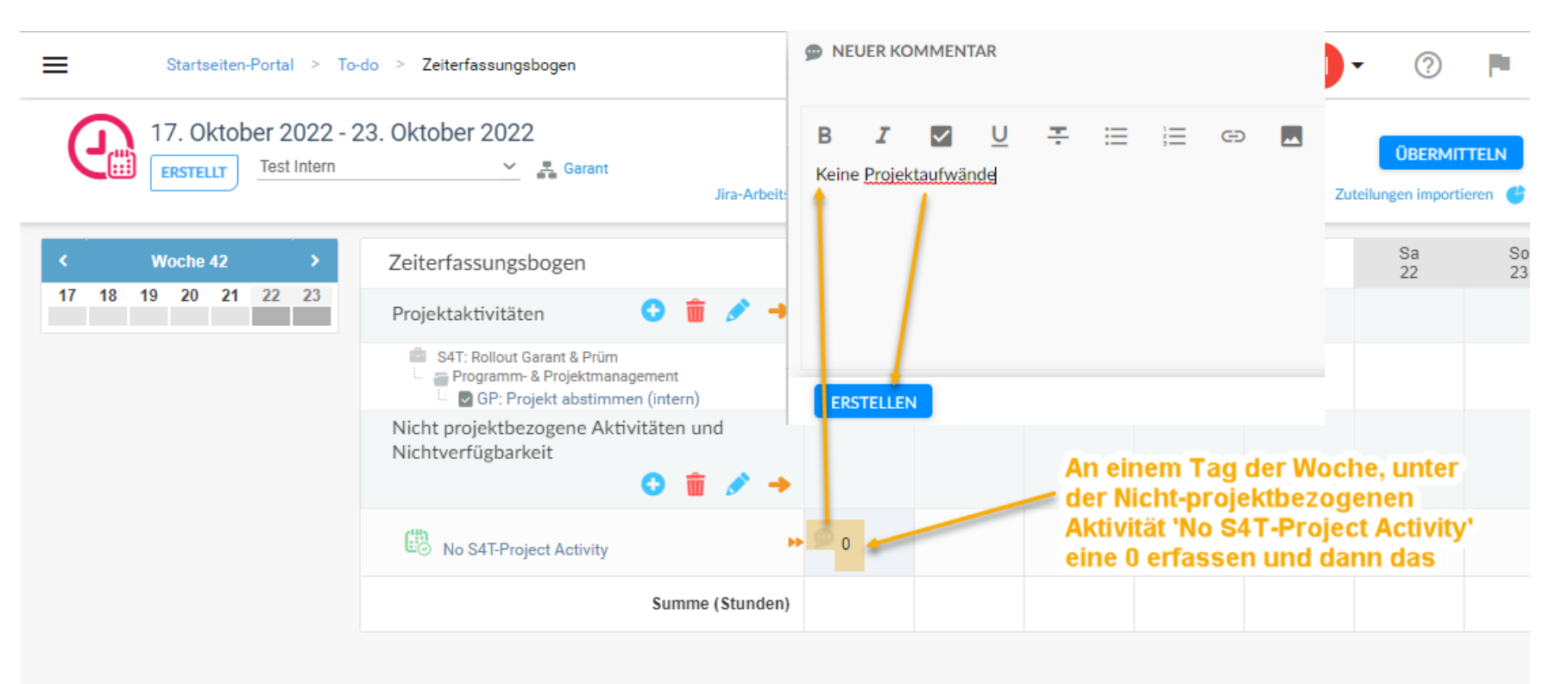

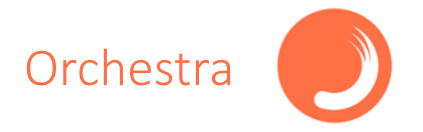

# •2.5 Zeitrückmeldung / Erfassung von Projektaufwänden (12)

Ich habe in einer Woche keine Zeiten für das Projekt aufgewendet. Wie muss ich das erfassen?

| Startseiten-Portal > To-                     | do > Zeiterfassungsbogen                                                                                                    |                 | Q Suchbe           | egriff eingeben       | (Strg)                 | ☆ 🔳               | • ?                       |                      |
|----------------------------------------------|----------------------------------------------------------------------------------------------------|-----------------|--------------------|-----------------------|------------------------|-------------------|---------------------------|----------------------|
| 17. Oktober 2022 - 2<br>ERSTELLT Test Intern | 3. Oktober 2022<br><u> </u>                                                                                                    | sprotokolle imp | portieren Arbeitsf | freie Tage ausbler    | nden Leere Zeik        | en ausblenden     | ÜBERM<br>Zuteilungen impo | IITTELN<br>rtieren 🕑 |
| < Woche 42 >                                 | Zeiterfassungsbogen                                                                                                    | Mo<br>17        | Di<br>18           | Mi<br>19              | Do<br>20               | Fr<br>21          | Sa<br>22                  | So<br>23             |
| 17 18 19 20 21 22 23                         | Projektaktivitäten 😏 💼 💉 🔶                                                                                                    |                 | Sobald             | dies gem              | acht ist, v            | wird die          |                           |                      |
|                                              | <ul> <li>S41: Rollout Garant &amp; Prum</li> <li>Programm- &amp; Projektmanagement</li> <li>GP: Projekt abstimmen (intern)</li> </ul> |                 | Komme<br>Zeiterfa  | ntarblase<br>ssungsb  | e blau un<br>ogen kan  | d der<br>in überm | ittelt                    |                      |
|                                              | Nicht projektbezogene Aktivitäten und<br>Nichtverfügbarkeit                                                                           |                 | werden             |                       |                        |                   |                           |                      |
|                                              | o 🖬 🖍 🔸                                                                                                    |                 | Eine Erf           | fassung v<br>einem Ta | von "Null∙<br>g der Wo | -Zeiten" i<br>che | st                        |                      |
|                                              | No S4T-Project Activity                                                                                                    | 9               | notwen             | dig.                  |                        |                   |                           |                      |
|                                              | Summe (Stunden)                                                                                                    |                 |                    |                       |                        |                   |                           |                      |
|                                              |                                                                                                    |                 |                    |                       |                        |                   |                           |                      |
|                                              |                                                                                                    |                 |                    |                       |                        |                   |                           |                      |

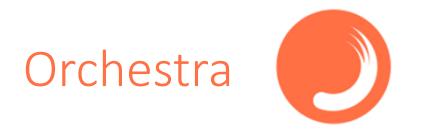

# •2.5 Zeitrückmeldung / Erfassung von Projektaufwänden (13)

Ich habe meine Stunden für die entsprechende Woche vollständig erfasst, was ist nun zu tun?

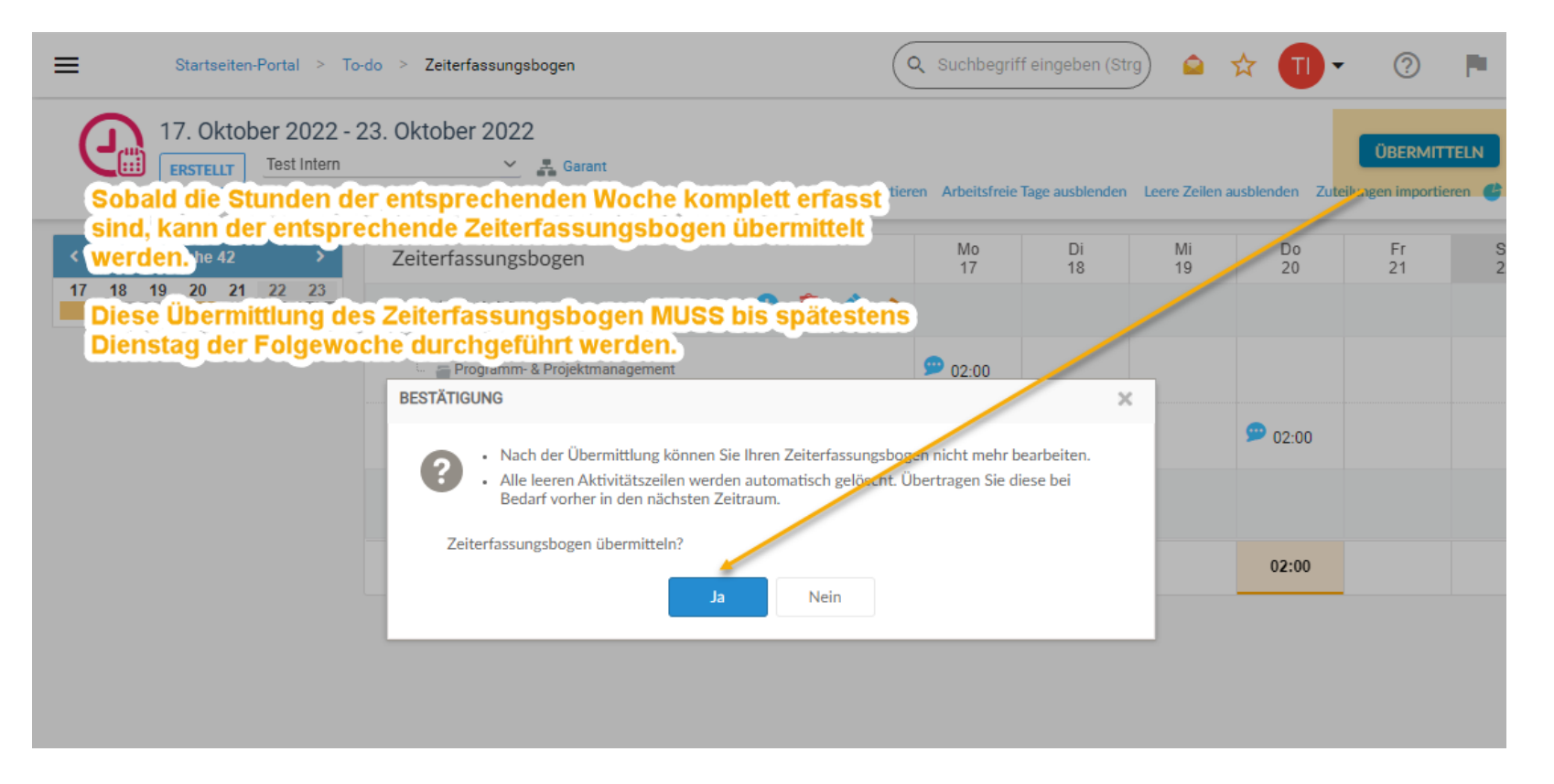

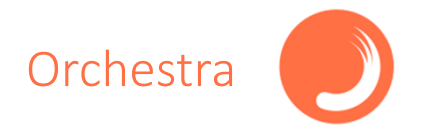

# •2.5 Zeitrückmeldung / Erfassung von Projektaufwänden (14)

Ich habe meine Stunden für die entsprechende Woche vollständig erfasst, was ist nun zu tun?

| Startseiten-Portal > To                       | p-do > Zeiterfassungsbogen (                                 | Q Suchbegrif         | f eingeben (Strg |              | ☆ 🕕                | ?                 | Ρ.     |
|-----------------------------------------------|--------------------------------------------------------------|----------------------|------------------|--------------|--------------------|-------------------|--------|
| 17. Oktober 2022 -<br>FREIGABE AUSSTEHEND     | 23. Oktober 2022<br>Test Intern 🗡 👫 Garant                   |                      | Jira-Arbeitspro  | tokolle impo | ortieren Arbeitsfr | reie Tage ausbler | nden 🕑 |
| < Woche 42 >                                  | Zeiterfassungsbogen                                          | Mo<br>17             | Di<br>18         | Mi<br>19     | Do<br>20           | Fr<br>21          | S<br>2 |
| <b>17 18 19 20 21 22 23</b>                   | Projektaktivitäten                                           |                      |                  |              |                    |                   |        |
| Status wechselt nach<br>ZEITERFASSUNG ER      | Ubermittlung auf "Freigabe ausstehend" =                     | <b>902:00</b>        |                  |              |                    |                   |        |
| Zur Info: Die erfasste                        | S4T: Rollout Garant & Prüm                                   | üft und              |                  |              | <b>902:00</b>      |                   |        |
| entweder                                      | Nicht projektbezogene Aktivitäten und Nichtverfügbarkeit     |                      |                  |              |                    |                   |        |
| FREIGABE: die Stund<br>wechselt auf Status    | den werden freigegebenen (Zeiterfassungsbo<br>= Freigegeben) | ogen <sub>2:00</sub> |                  |              | 02:00              |                   |        |
| ABLEHNUNG: die Stu                            | ınden werden nicht freigegeben und eine Üb                   | erarbeitun           | g                |              |                    |                   |        |
| ist notwendig (Zeiter)<br>Überarbeitung notwe | fassungsbogen wechselt auf Status = Abgele<br>endig!         | hnt)>                |                  |              |                    |                   |        |

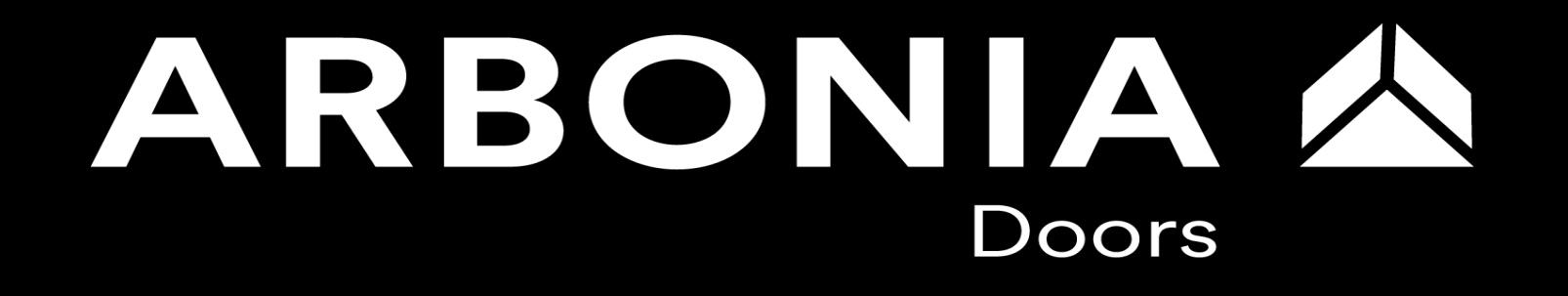

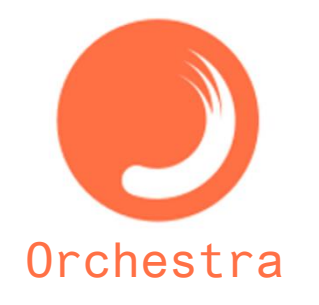

2.6 Spezifika für externe Projektmitglieder

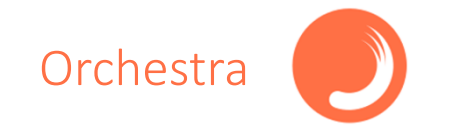

# •2.6 Spezifika für Externe Projektmitglieder

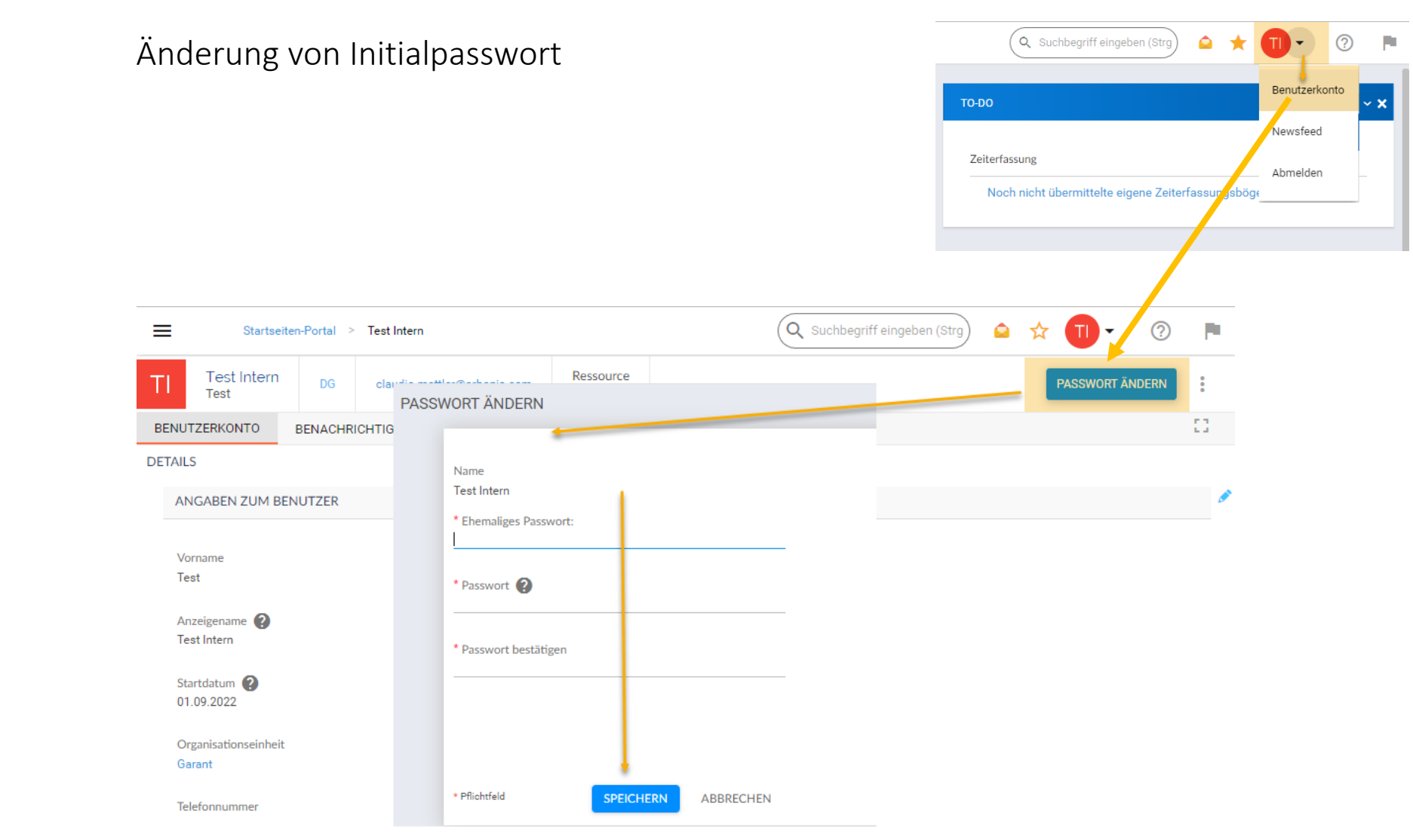

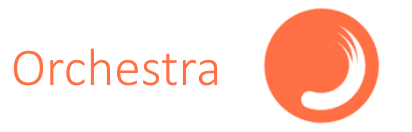

# •2.6 Spezifika für Externe Projektmitglieder

Zeitrückmeldung / Monatsabschluss

Bei Monatsabschluss gibt es für die Externe Projektmitglieder "gesplittete" Zeiterfassungsbögen

| terfa | erfassungsbog  | gen         |              |                 |            |                            |              | Mo<br>31 | Summe<br>(Stunden) |
|-------|----------------|-------------|--------------|-----------------|------------|----------------------------|--------------|----------|--------------------|
| jekta | ektaktivitäten |             |              |                 |            |                            | 0            |          |                    |
| ht pr | t projektbezog | ene Aktivit | äten und Nic | htverfügbarkeit |            |                            | 0            |          |                    |
|       |                |             |              |                 |            | Summe (Stun                | den)         |          | / 08:00            |
| ISSE  | sen die S      | tunden      | bis zum      | 1. des darau    | ffolgenden | Summe (Stun<br>Monats erfa | den)<br>ISST |          |                    |